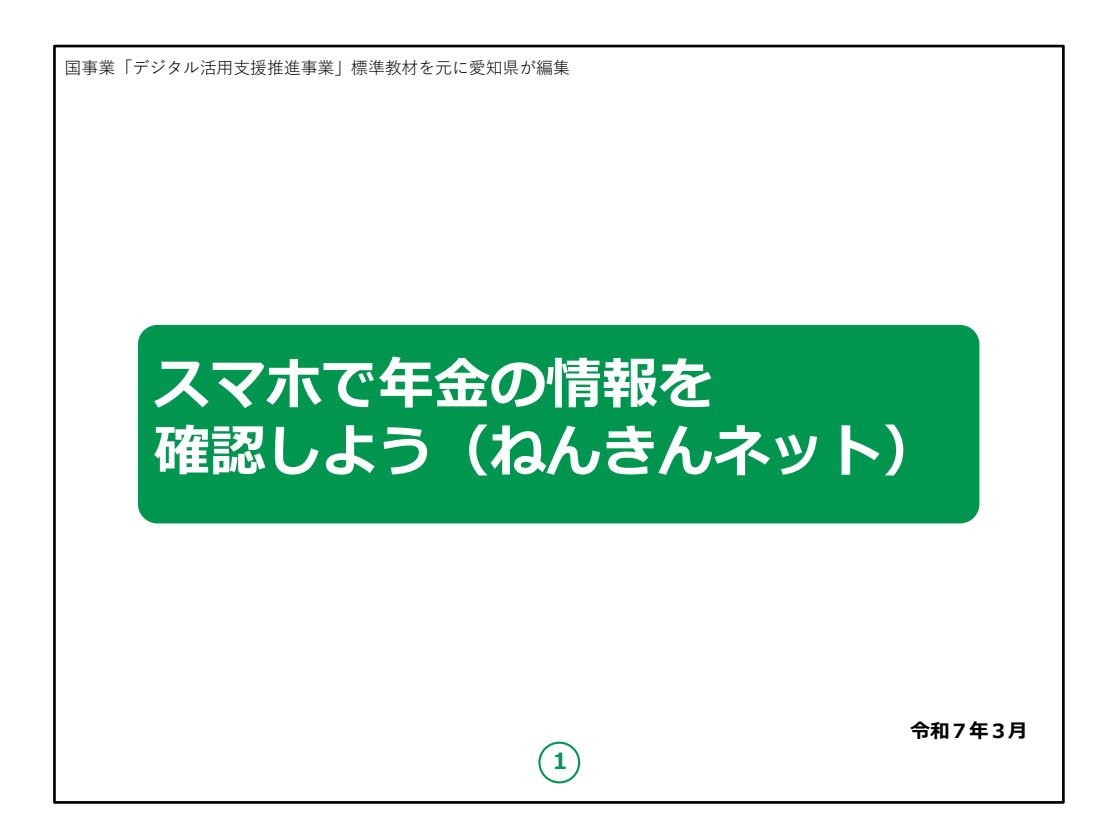

みなさん、こんにちは。

この講座では、「ねんきんネット」の機能や登録の方法、 活用の仕方についてご説明していきますのでよろしくお 願いします。

【補足説明】

講師の皆様は、講座を行うにあたって、次の点を注意 してください。

受講者の皆様から、「ねんきんネット」について、教材に 記載のない内容についての質問を受けた場合は、自身 の理解で回答せずに、この教材で紹介しているお問い 合わせ先をご案内ください。

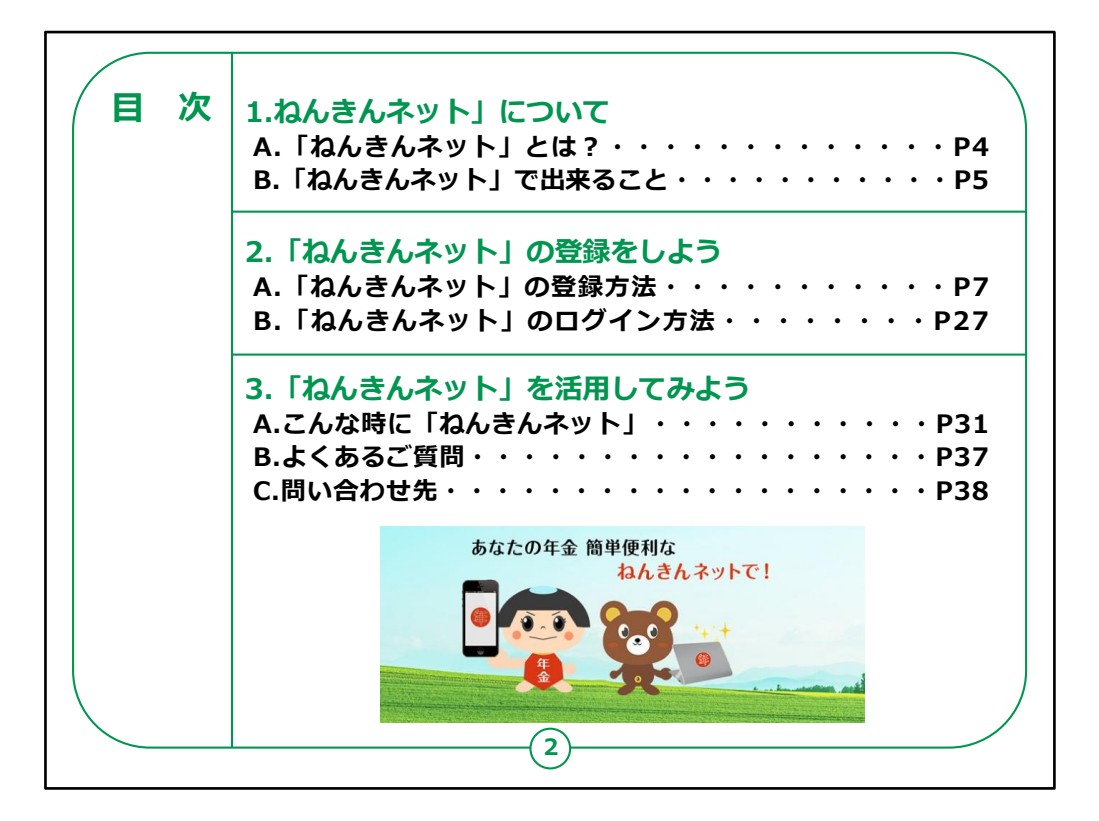

この講座は「ねんきんネット」について学ぶ講座です。

第1章では、「ねんきんネット」とは何か、また「ねんきん ネット」の機能について学びます。

第2章では「ねんきんネット」を利用するための登録の方 法を学びます。

第3章では「ねんきんネット」の活用方法について学びま す。

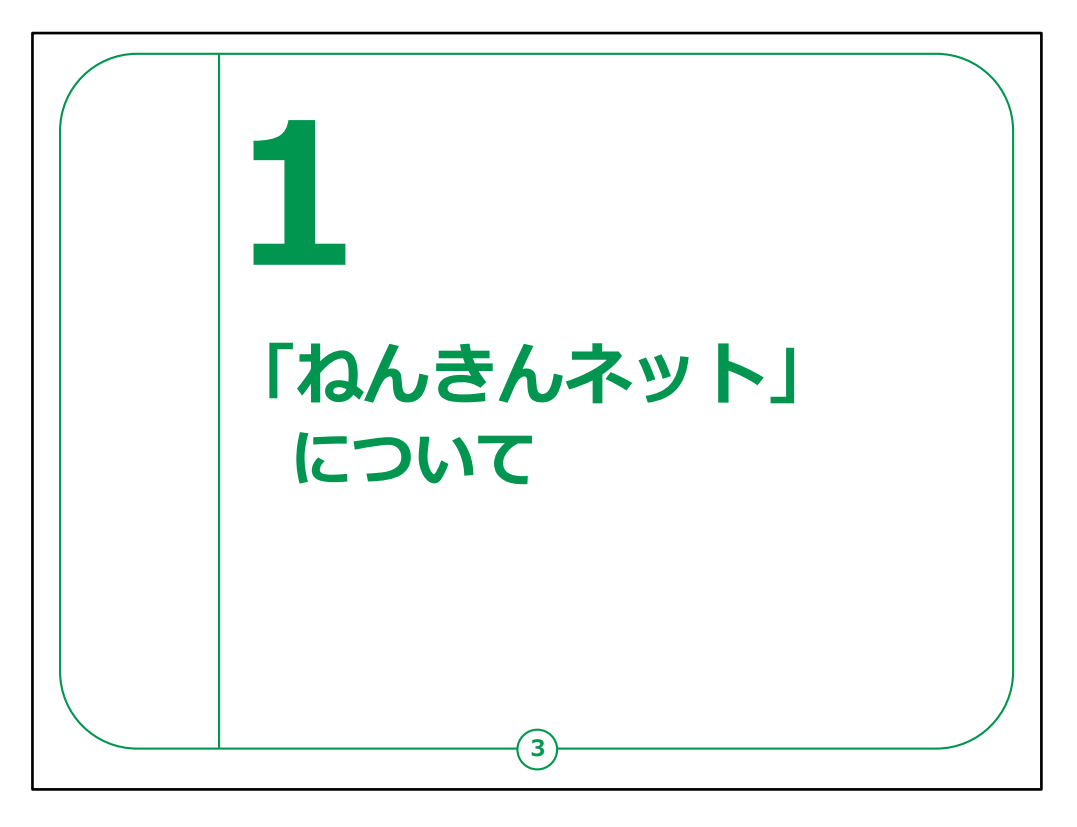

## ここでは「ねんきんネット」とは何なのか、また「ねんきんネット」でどんなことが出来るのかをご説明いたします。

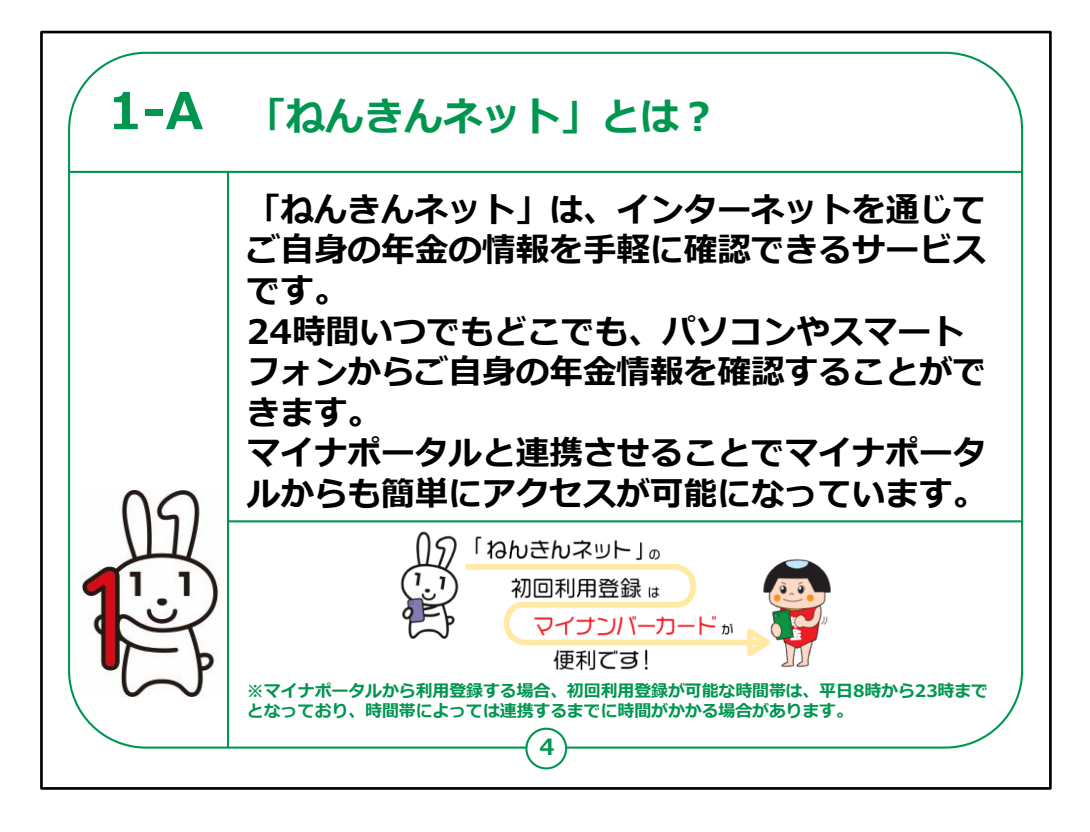

「ねんきんネット」は、インターネットを通じてご自身の年 金の情報を手軽に確認できるサービスです。

24時間いつでもどこでも、パソコンやスマートフォンから ご自身の年金情報を確認することができます。

マイナポータルと連携させることでマイナポータルからも 簡単にアクセスすることが可能となります。

登録の方法については、次章でご紹介いたしますが、 初回の利用登録はマイナンバーカードを使うと便利です。

なお、マイナンバーカードを使って、マイナポータルから 利用登録する場合、

初回利用登録が可能な時間帯は、平日8時から23 時までとなっており、時間帯によっては連携するまでに時 間がかかる場合があります。

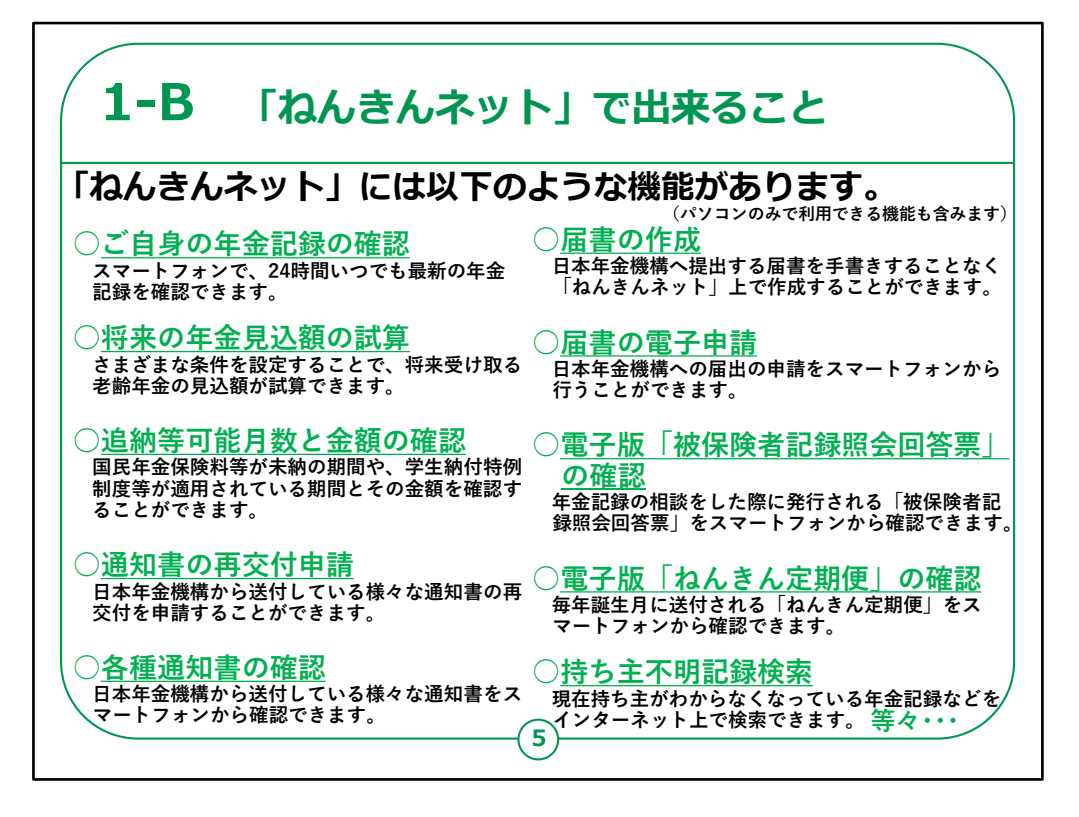

「ねんきんネット」には、以下のような機能があります。

なお、ここで紹介する機能には、パソコンのみで利用で きる機能も含んでいます。

ご自身の年金記録の確認

スマートフォンで、24時間いつでも最新の年金記録を 確認できます。

将来の年金見込額の試算

さまざまな条件を設定することで、将来受け取る老齢 年金の見込額が試算できます。

追納等可能月数と金額の確認

国民年金保険料等が未納の期間や、学生納付特 例制度等が適用されている期間とその金額を確認する ことができます。

通知書の再交付申請

日本年金機構から送付している様々な通知書の再交付を申請することができます。

各種通知書の確認

日本年金機構から送付している様々な通知書をスマートフォンから確認できます。

## 届書の作成

日本年金機構へ提出する届書を手書きすることなく「ねんきんネット」上で作成することができます。

届書の電子申請

日本年金機構への届出の申請をスマートフォンから行うことができます。

電子版「被保険者記録照会回答票」の確認

年金記録の相談をした際に発行される「被保険者記録照 会回答票」をスマートフォンから確認できます。

電子版「ねんきん定期便」の確認

毎年誕生月に送付される「ねんきん定期便」をスマートフォンから確認できます。

持ち主不明記録検索

現在持ち主がわからなくなっている年金記録などをインター ネット上で検索できます。

主にこのような機能が「ねんきんネット」で利用することが可能で す。

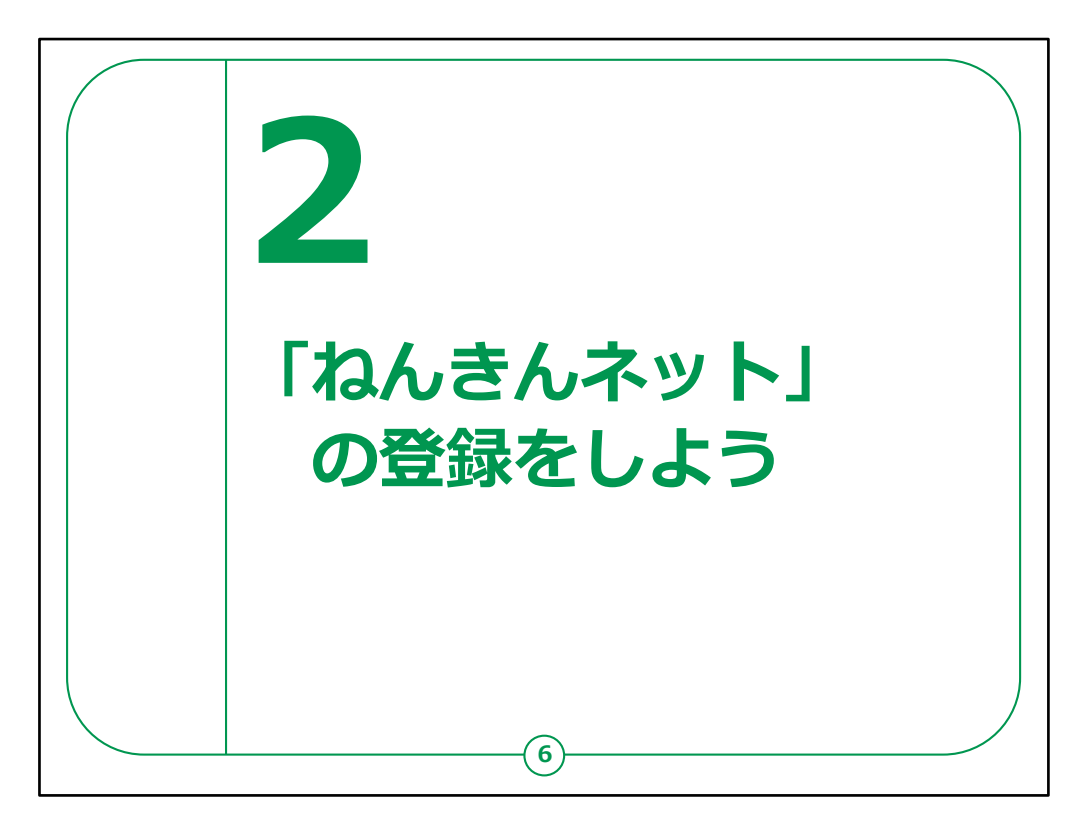

ここでは、「ねんきんネット」を利用するための登録の方 法をご説明いたします。

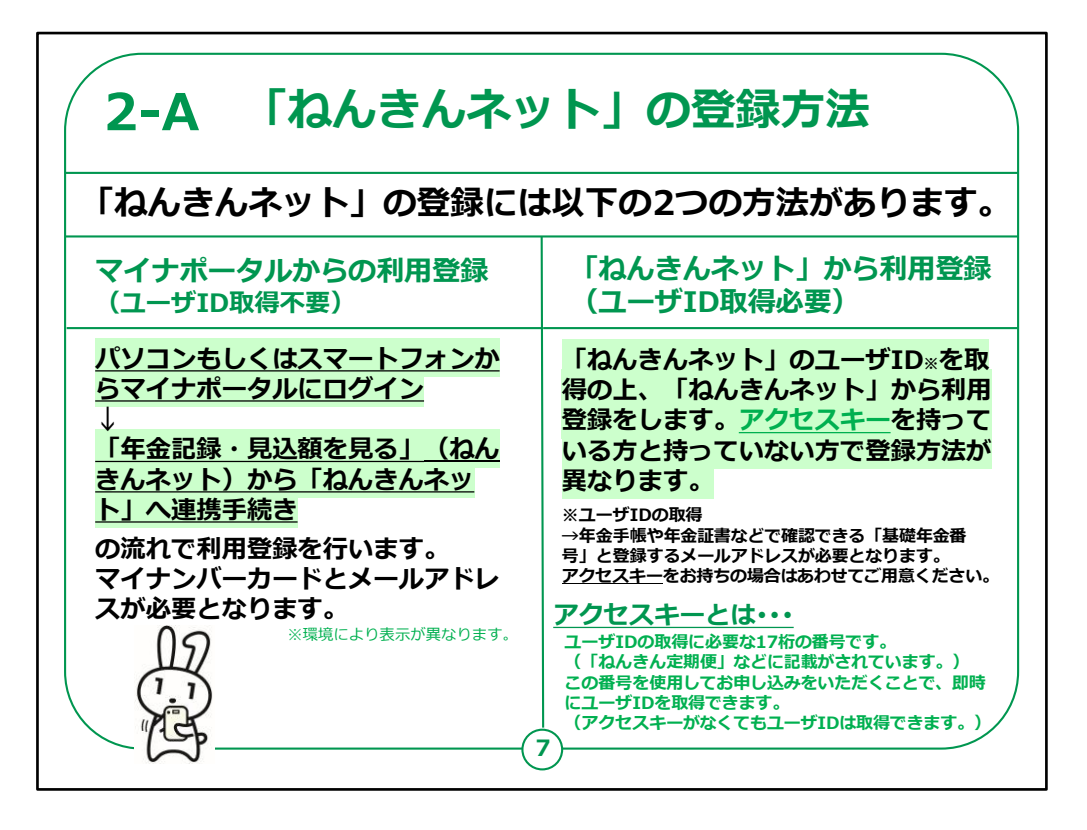

まず、「ねんきんネット」を利用する際の登録方法を2種 類ご紹介いたします。

1つ目は、マイナポータルからの利用登録をする方法で す。

この方法では、まず、パソコンもしくはスマートフォンからマイナポータルにログインを行い、

マイナポータルの「年金記録・見込額を見る」(ねんきんネット)の機能から

「ねんきんネット」へ連携手続きをする、といった流れで 利用登録を行います。

この登録方法では、マイナンバーカードとメールアドレス が必要となります。

2つ目は、マイナポータルは使わず、「ねんきんネット」から直接利用登録をする方法です。

マイナンバーカードをお持ちでない方はこちらを選択してください。

こちらの方法では、

「ねんきんネット」のユーザIDを取得の上、「ねんきんネット」から 利用登録を進めます。

こちらの方法は、アクセスキーを持っている方と持っていない方で 登録方法が異なります。

ユーザIDの取得には、年金手帳や年金証書などで確認できる 「基礎年金番号」と登録するメールアドレスが必要となります。

アクセスキーをお持ちの場合はあわせてご用意ください。

なお、アクセスキーとは、ユーザIDの取得に必要な17桁の番号のことで、

「ねんきん定期便」などに記載がされています。

この番号を使用してお申し込みをいただくことで、即時にユーザ IDを取得できます。

【補足説明】

講師の皆さまは、受講者の方が、どの方法で登録をしようとしているのか、把握の上講習会を進めてください。

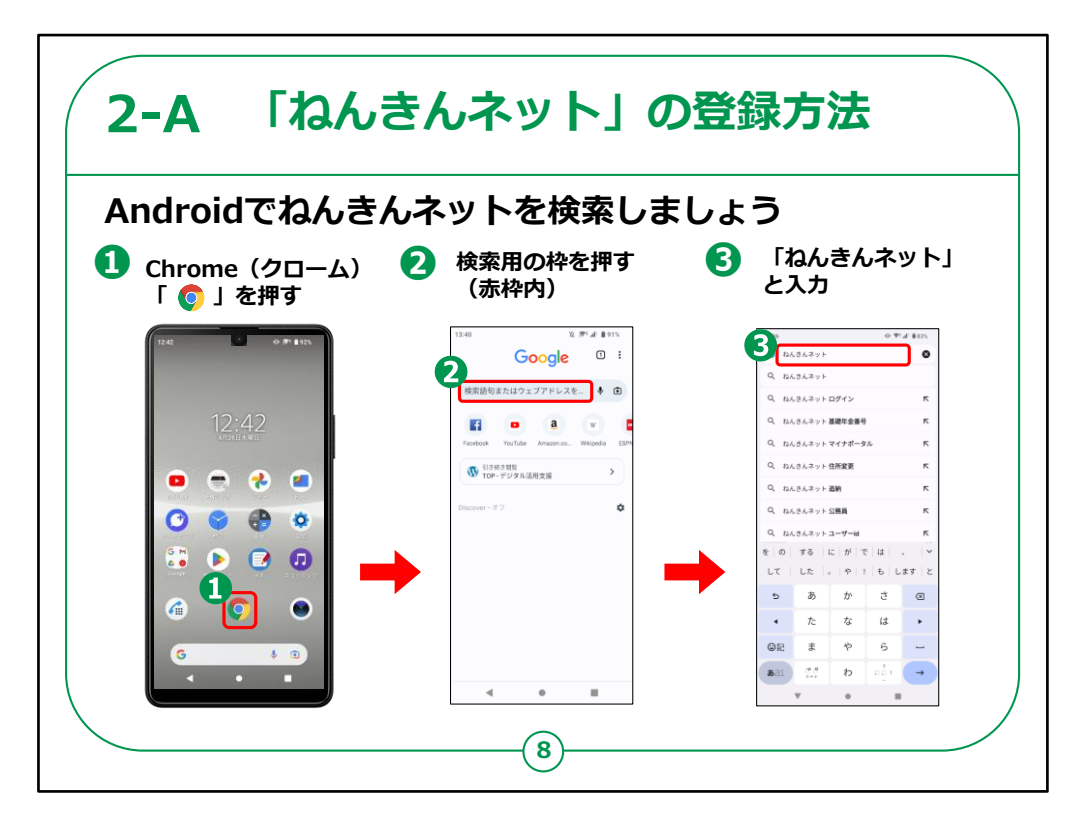

それでは、「ねんきんネット」を利用するためにまずは検索から始めましょう。

最初に、Androidスマートフォンをお持ちの方の操作方法です。

①ホーム画面の「Chrome」を押します。

②「検索用の枠」を押します。

③「ねんきんネット」と入力します。

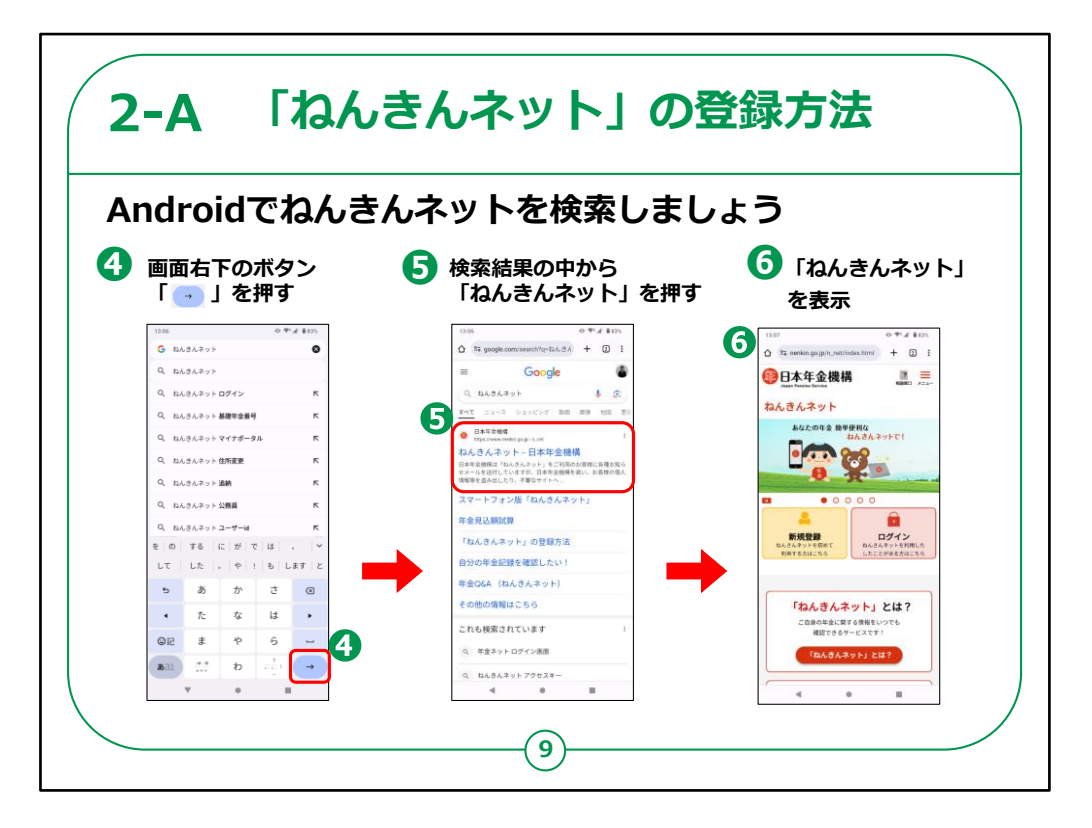

④画面右下の「水色の右矢印」を押します。

⑤検索結果の中から日本年金機構の「ねんきんネット」を押します。

⑥「ねんきんネット」が表示されます。

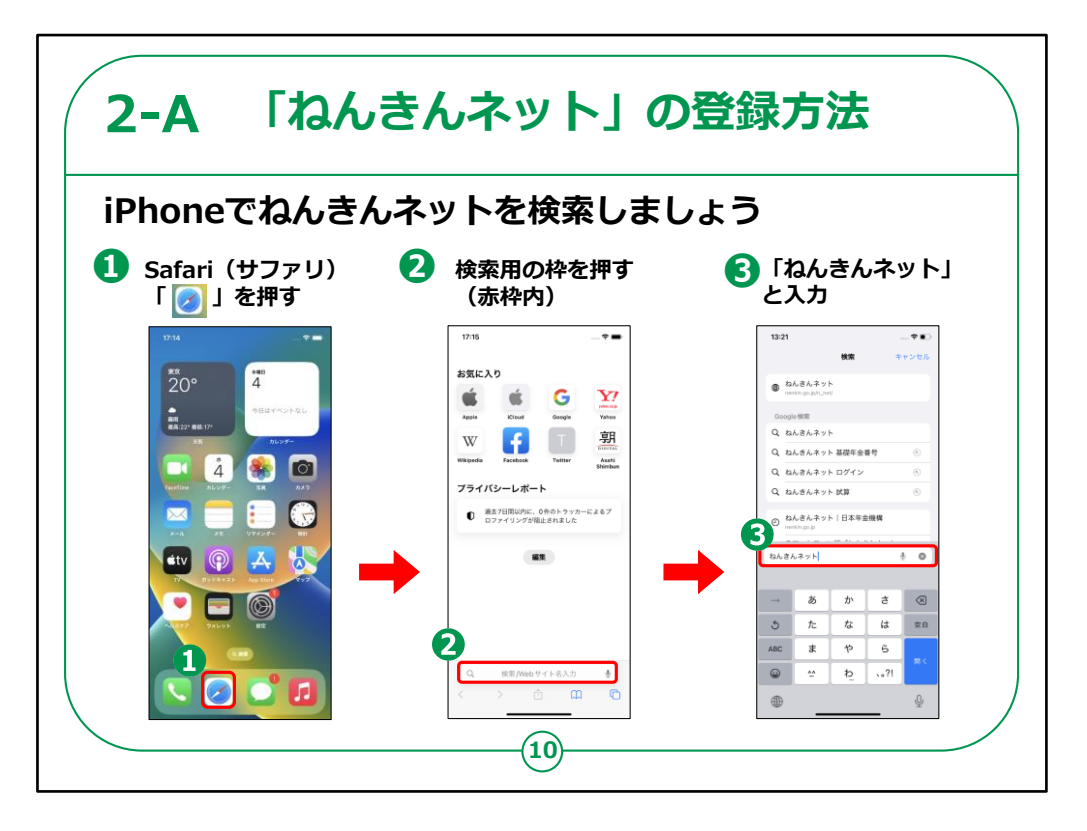

次にiPhoneをお持ちの方の操作方法です。

①ホーム画面より「Safari」を押します。

②「検索用の枠」を押します。

③「ねんきんネット」と入力します。

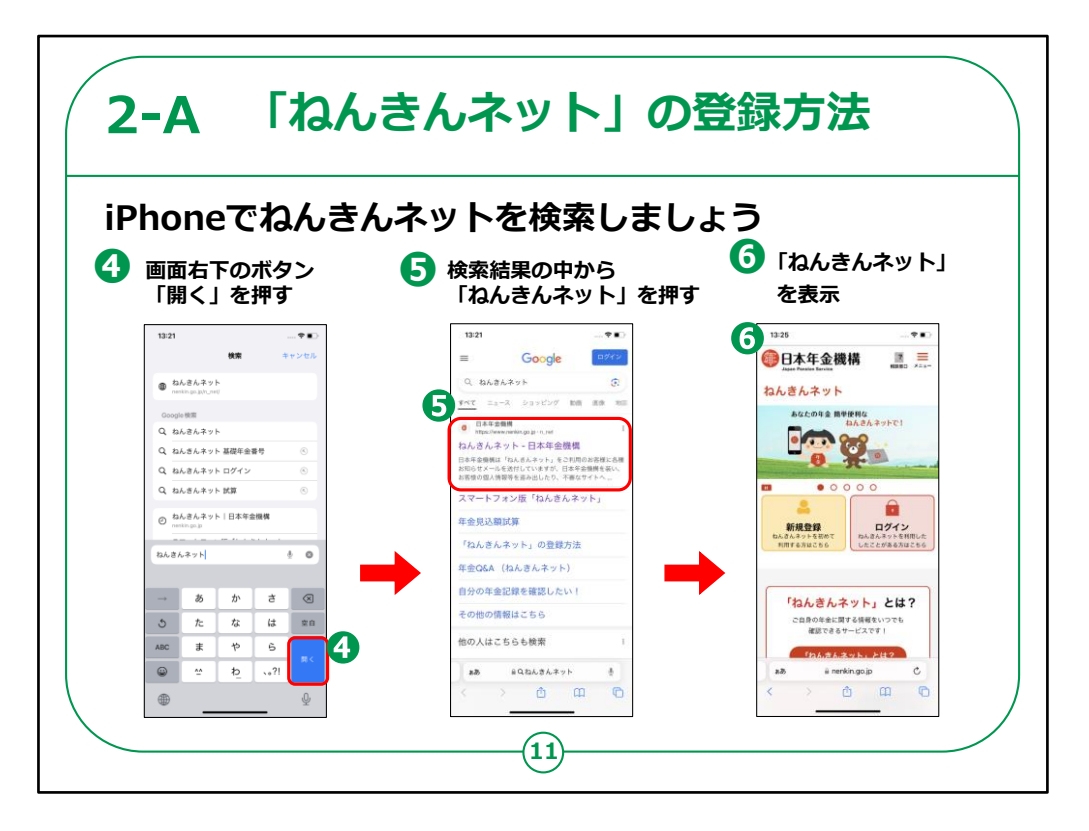

④画面右下の青色の「開く」を押します。

⑤検索結果の中から日本年金機構の「ねんきんネット」を押します。

⑥「ねんきんネット」が表示されます。

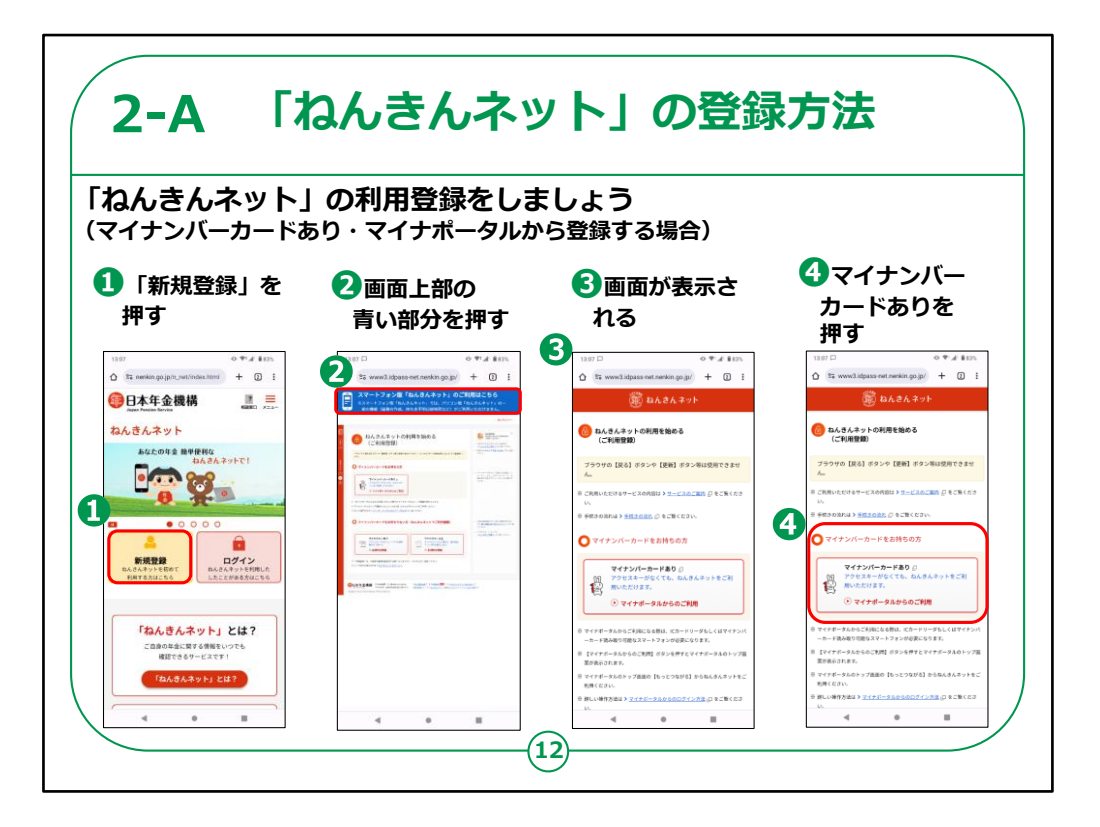

それでは、実際に「ねんきんネット」の利用登録をしてみましょう。

はじめに、マイナンバーカードをお持ちの方の「ねんきんネット」の登録方法をご説明いたします。

①「新規登録」を押します。

②画面上部のスマートフォン版「ねんきんネット」のご利 用はこちらを押します。

③画面が切り替わり表示されます。

④表示されている画面から「マイナンバーカードあり」を 押します。

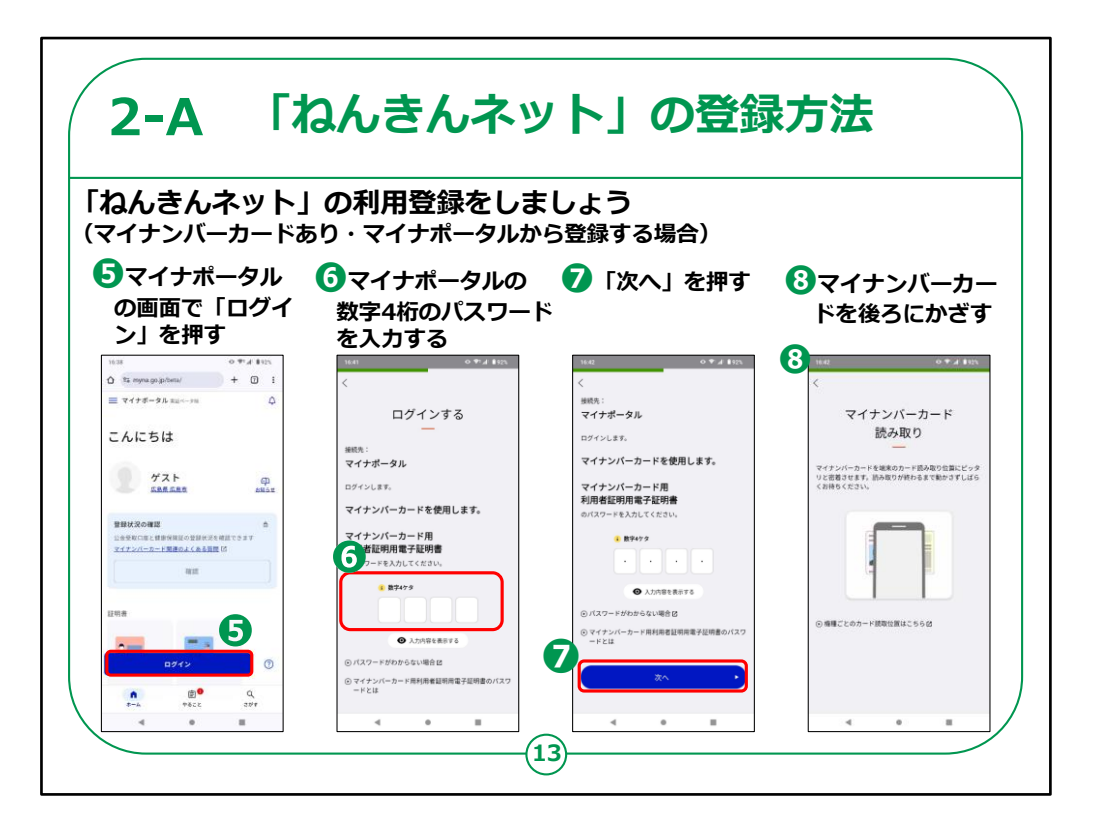

⑤マイナポータルの画面で「ログイン」を押します。

⑥マイナポータルの数字4ケタのパスワードを入力します。

⑦「次へ」を押します。

⑧マイナンバーカードを後ろにかざします。

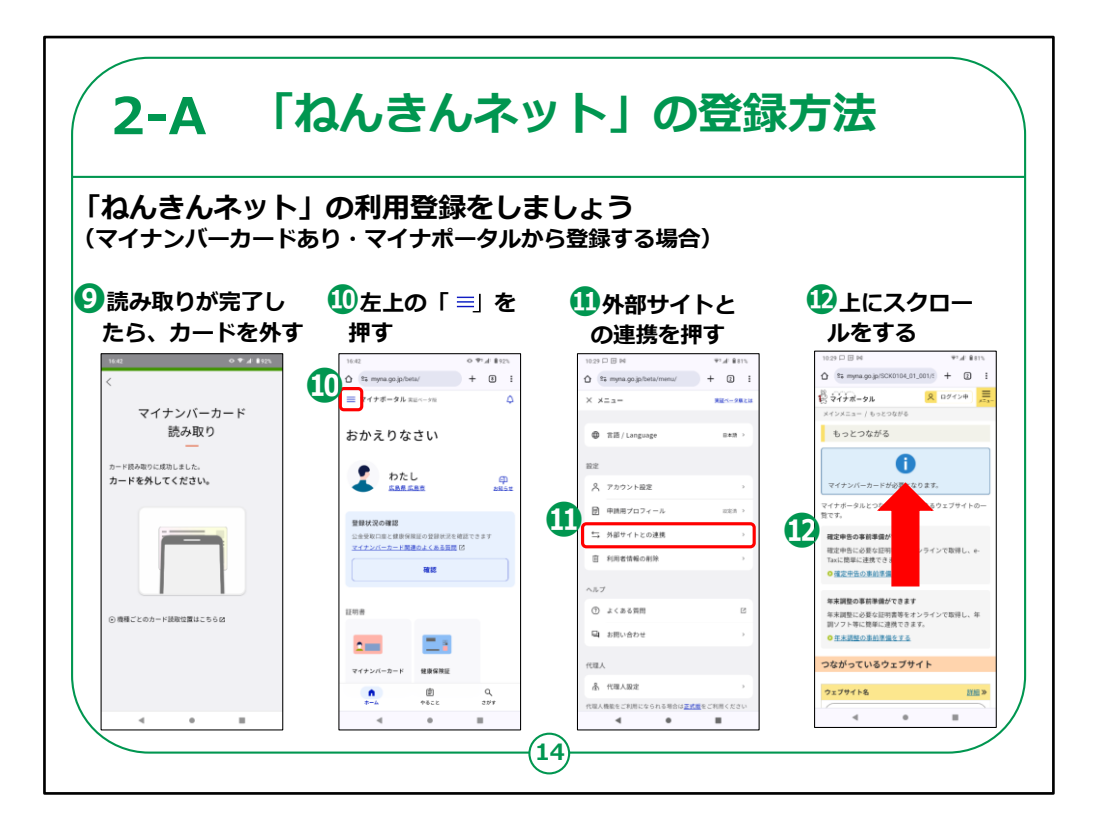

⑨読み取りが完了したら、カードを外します。

⑩左上の「三本線」を押します。

⑪外部サイトとの連携を押します。

迎上にスクロールします。

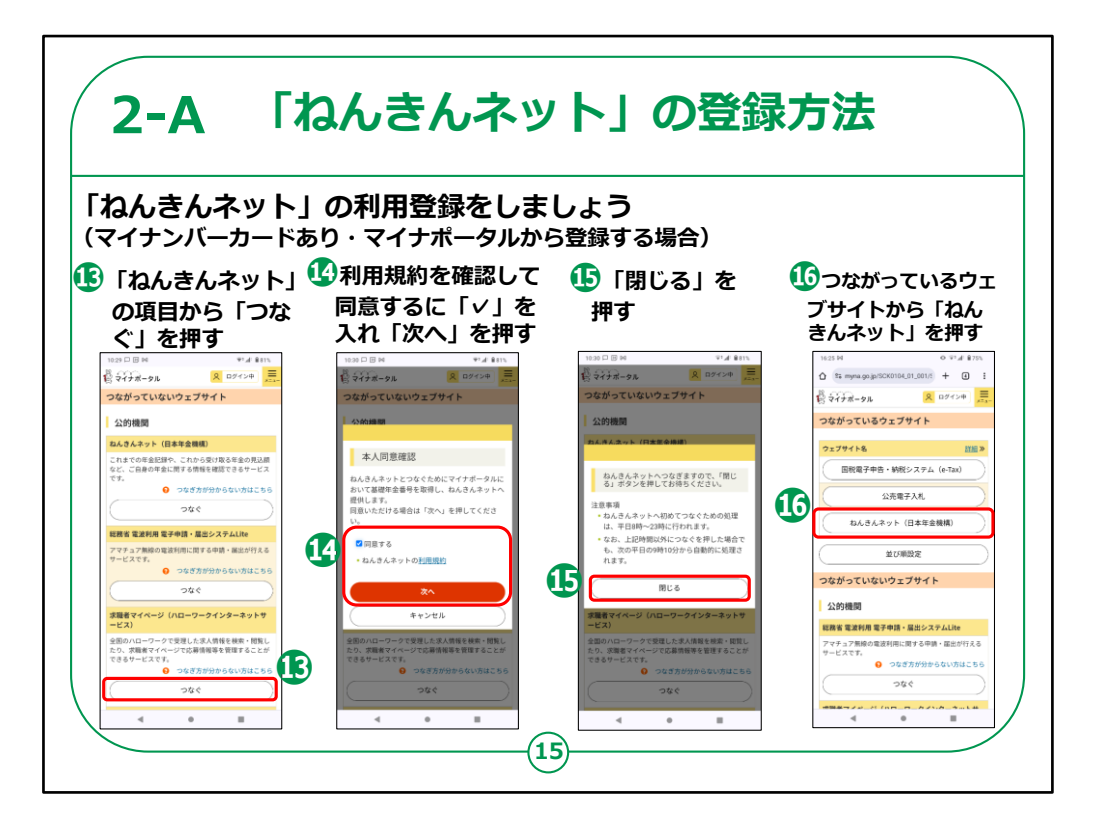

13「ねんきんネット」の項目から「つなぐ」を押します。

⑭利用規約を確認して同意するに「✓ (チェック)」を 入れ、「次へ」を押します。

⑮「閉じる」を押します。

16つながっているウェブサイトから「ねんきんネット」を押します。

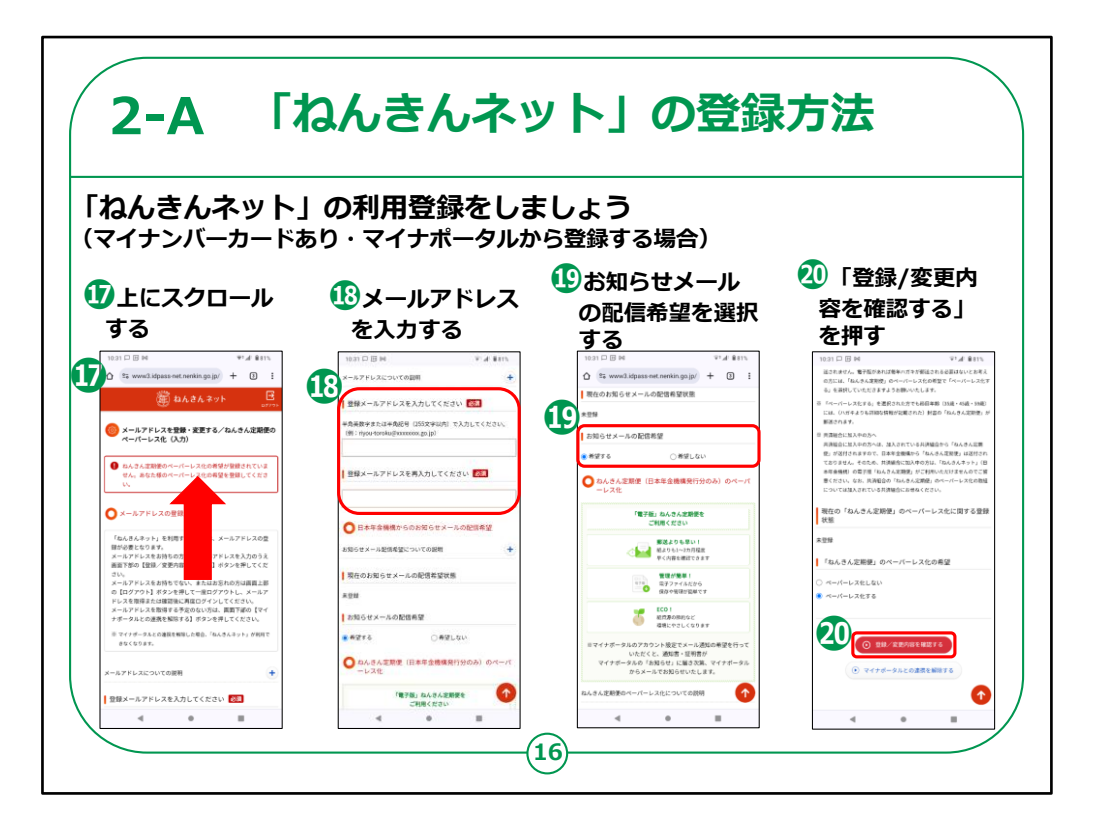

①上にスクロールします。

18メールアドレスを入力します。

19お知らせメールの配信希望を選択します。

20「登録/変更内容を確認する」を押します。

| ねんきんネット」                                                                                    | の利用登録をしま                                                                                                    | しよう                                                                                                    |                                                                                                    |
|---------------------------------------------------------------------------------------------|----------------------------------------------------------------------------------------------------|----------------------------------------------------------------------------------------------------|----------------------------------------------------------------------------------------------------|
| イナンハーカート&                                                                                   | oり・マイナホータルから<br>⑦「わくまくさい                                                                                                    | っ豆球りる場合)                                                                                                    |                                                                                                    |
| ①「入力内容を登<br>録する」を押す                                                                         | 44 「ねんさんネッ<br>ト(トップペー<br>ジ)へ戻る」を押す                                                                                                    | 23「閉じる」を<br>押す                                                                                                    | <ul> <li>レーロングの「なんさんネット」トップページが<br/>表示されれば完了</li> </ul>                                                                                                    |
| 10.35 □ □ 14 **.4 & 11.<br>() 25 www.3.kdpuss-ost.nenkin.ga.jp/ + [] :                      | 0 35 mm2 idpass out norkings jp/ + 0 :                                                                                                    | 10.39 B M = 37 A € 80%<br>Ô (24 www.l.kipass.net.nenkin.ga.jp/) + D :                                                      | 1000 ⊞ H V d 8000<br>(* 35 www.2.3dpaas.ext.remiin.gs.jp/ + 0 :                                                                                                    |
| <ul> <li>さんさんネット</li> <li>こフラン</li> <li>メールアドレスを登録・変更する/なんさん定期便の<br/>ペーパーレス化(補助)</li> </ul> | ○ はんさんネット 日本のののです。                                                                                                    | E (14.44.44)                                                                                                    | <ul> <li>         ・</li> <li>         ・</li></ul> |
| 登録するメールアドレ<br>ス<br>アロdestaindezwart(Sysheo.co.jp                                            | メールアドレスおよびねんさん変類使のペーパーレスをについ<br>て変更しました。                                                                                                    | 日本午会機構からのお知らせ<br>マイナンバーカードママイナボータルにログインすれば、「私<br>んちんキット」のユーザの、パスワードを入力することなく<br>レアルインコードのインマカキは、「私                         | 「第二日日日日日日日日日日日日日日日日日日日日日日日日日日日日日日日日日日日日                                                                                                    |
| 日本年春秋県からのお<br>別らはメールの記代希 布望する<br>望<br>「私んちん記録里」                                             | () EASLEY'R (FY74-10 ABE                                                                                                    | マイナボータルの評価は「シ <u>デジタルパマイナンバーホーム</u><br><u>ベニン</u> (の)をご覧ください。<br>にいたの語画をもったでの構定が目前にようになりました。<br>として、マイナボータルで受け目前もようになりました。 | ▲ 日本本意画現ならのお知らせい。<br>▲ コーサローバスワードの展開について                                                                                                    |
| (1)本中立(1)時間(1)7 ペーハーレス)(と) 6<br>(5.6)                                                       | > RAMINGE () > PRIME ()                                                                                                    | <ul> <li>・ (1)(1)(1)(1)(1)(1)(1)(1)(1)(1)(1)(1)(1)(</li></ul>                                                              | 利用者保健                                                                                                    |
| <ul> <li>Аливедата</li> <li>Аливедата</li> </ul>                                            | <ul> <li>220以上22×400000A * 数5588 の<br/>で</li> <li>10×4×5×5×5×5×2××2×2×2×2×5×5×500 の<br/>あの</li> </ul>                                                                                                    |                                                                                                    |                                                                                                    |
|                                                                                             | ● 日本年金機構<br>印本年金機構<br>市場電査機構<br>市場電査<br>市場<br>市場<br>・<br>・ | ▲ 田田 日 日 本にはたざくの <sup>3</sup> 日金田田田 日 日 ご 福和くたさ                                                                            | ・カデラントで、「私人類考」の目的な、「の国本<br>の目的である」と思想することがあった。そのこれに知ることの人の人の<br>の目的であることを得たこと、うれる人に知ることの人の人の<br>の目的である。ここの時代に、「の日本」の、ここの時代である。                                                                                                    |
| > アクセンビリティへの取り組み > 数件描述(2)                                                                  | the DAD Second Wester Street Lat.                                                                                                    | ○ マイナンバーについては、 > <u>常金Q&amp;A</u> 印をご確認ください。                                                                               | ロッマイナンバーについては、注意のAAA」のそご確認ください。                                                                                                    |

20「入力内容を登録する」を押します。

②「「ねんきんネット」(トップページ)へ戻る」を押します。

23「閉じる」を押します。

④「ねんきんネット」トップページが表示されれば完了です。

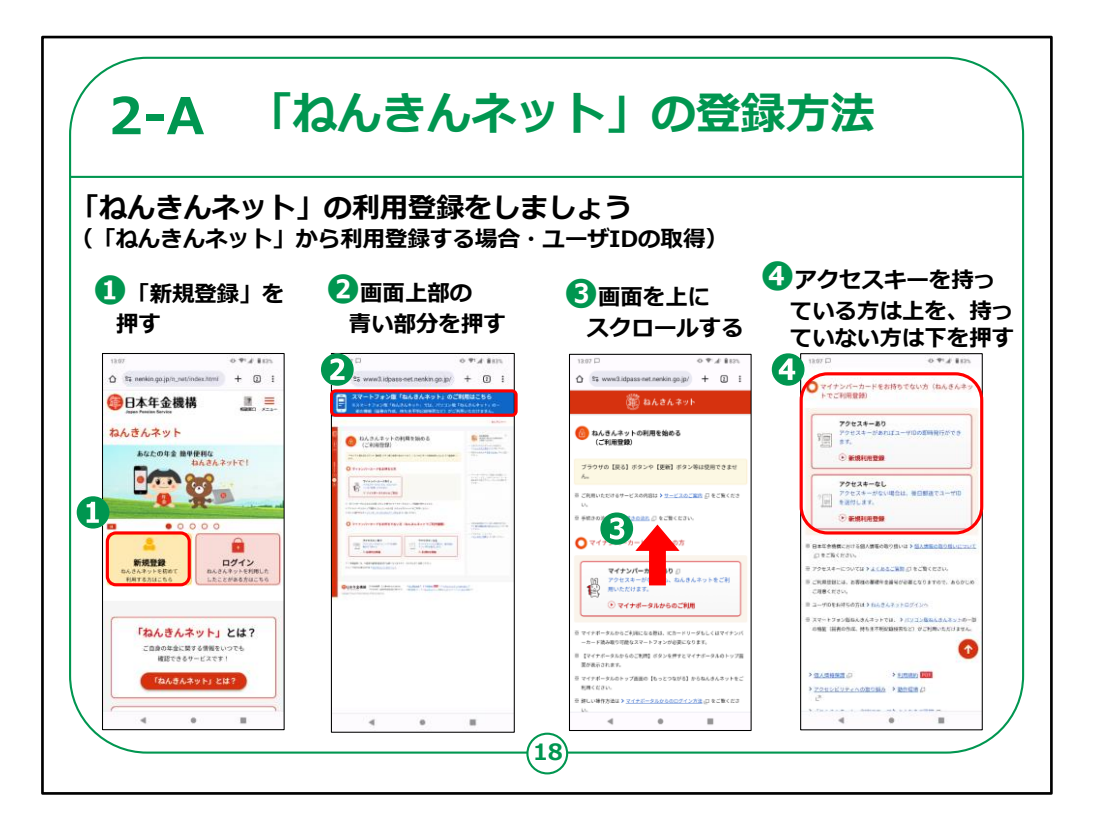

続いて、マイナンバーカードをお持ちでない方向けに、 「ねんきんネット」から直接登録をする方法をご説明い たします。

①「新規登録」を押してください。

②画面上部のスマートフォン版「ねんきんネット」のご利 用はこちらを押します。

③画面をスクロールします。

④アクセスキーをお持ちの方は「アクセスキーあり」を、お 持ちでない方は「アクセスキーなし」を押します。

【補足説明】

講師の皆さまは、受講者の方がアクセスキーを持っているかを確認の上講習会を進めてください。

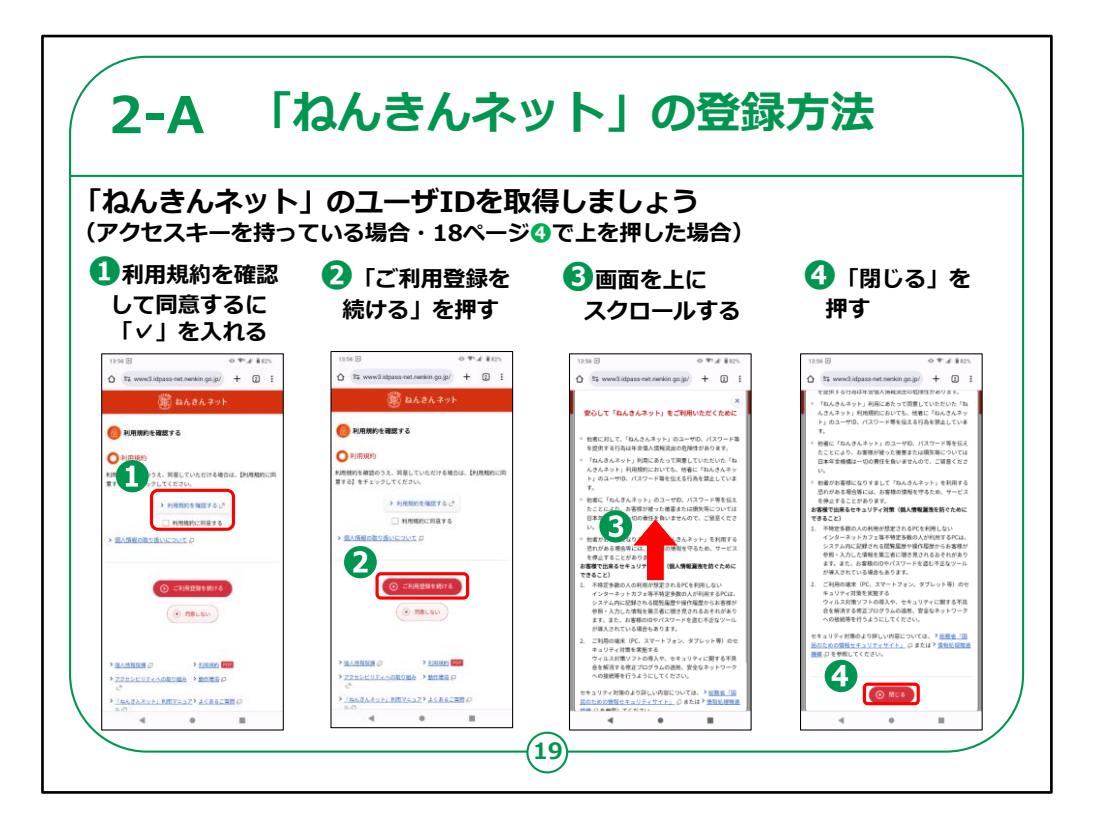

18ページの④で、「アクセスキーあり」を選択した方の手順からご説明いたします。

「アクセスキーなし」を選択した方は、23ページに進んで ください。

①利用規約を確認し、同意するにチェックを入れます。

②「ご利用登録を続ける」を押します。

③表示された画面を上にスクロールします。

④確認ができましたら「閉じる」を押します。

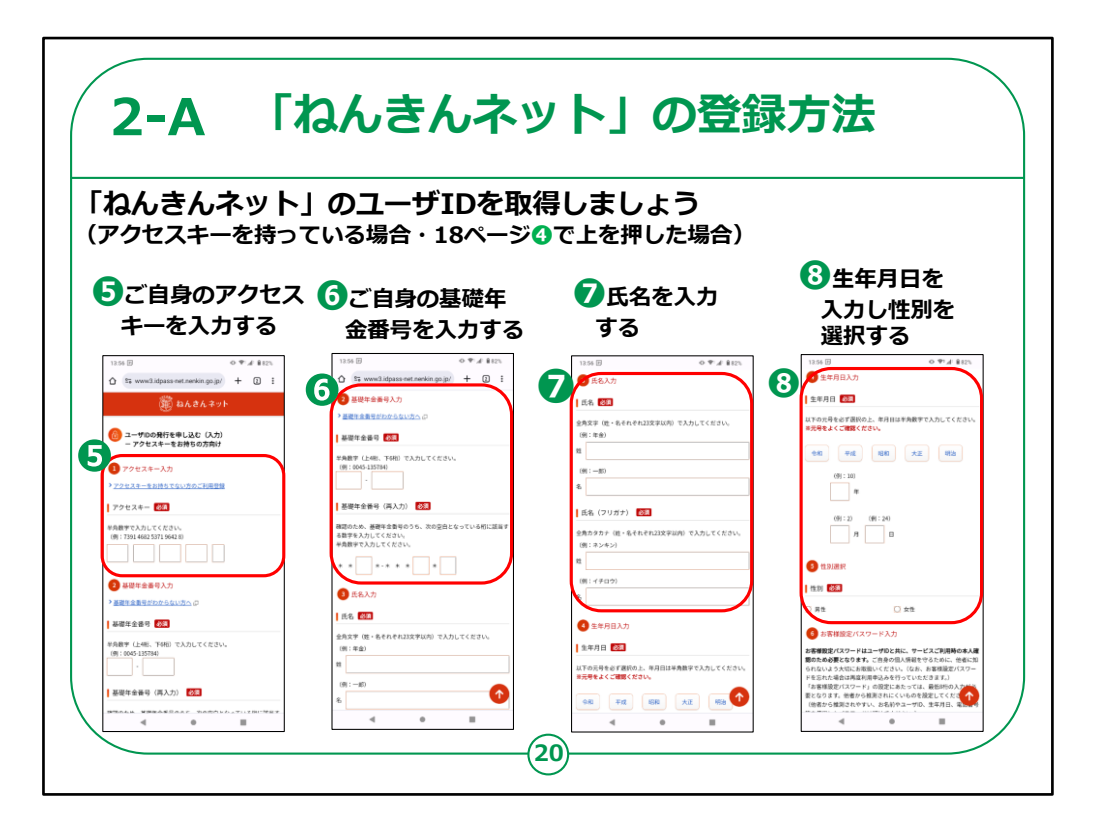

⑤アクセスキーを入力します。

⑥基礎年金番号を入力します。

⑦氏名を入力します。

⑧生年月日を入力し性別を選択します。

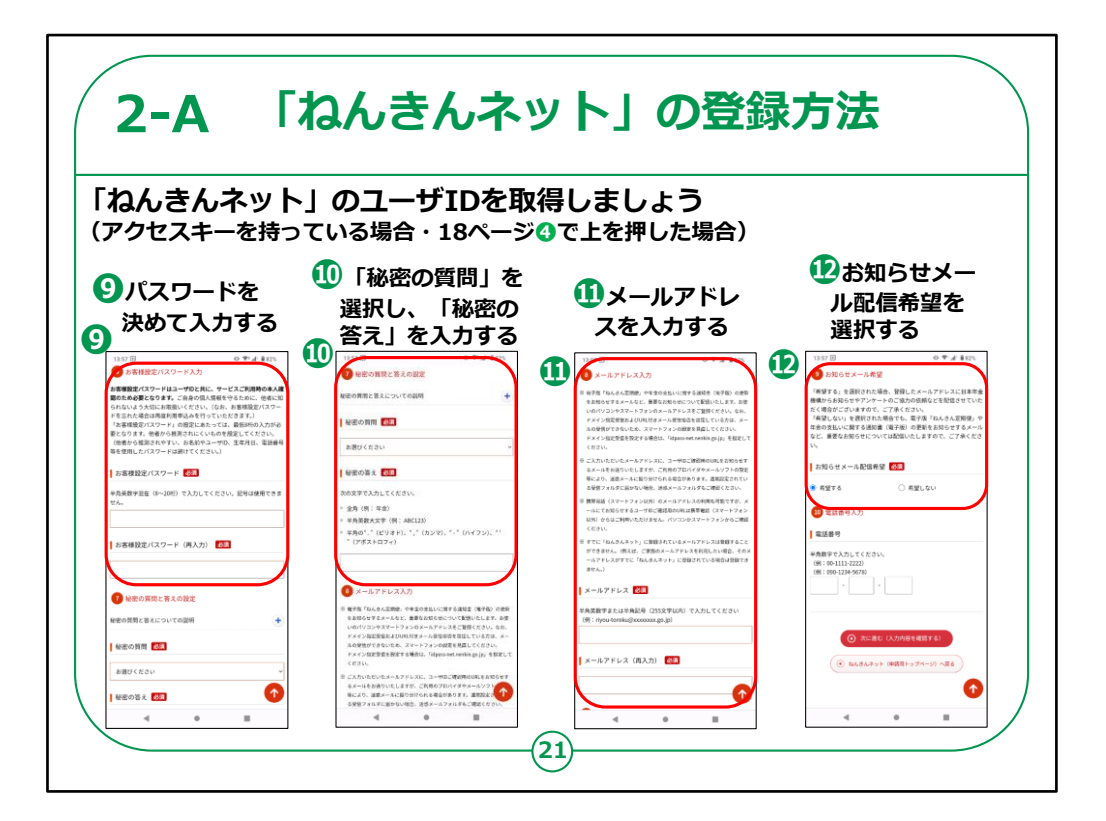

⑨お客様パスワードを入力します。

⑩秘密の質問を選択し、秘密の答えを入力します。

⑪メールアドレスを入力します。

12お知らせメールの配信希望を選択します。

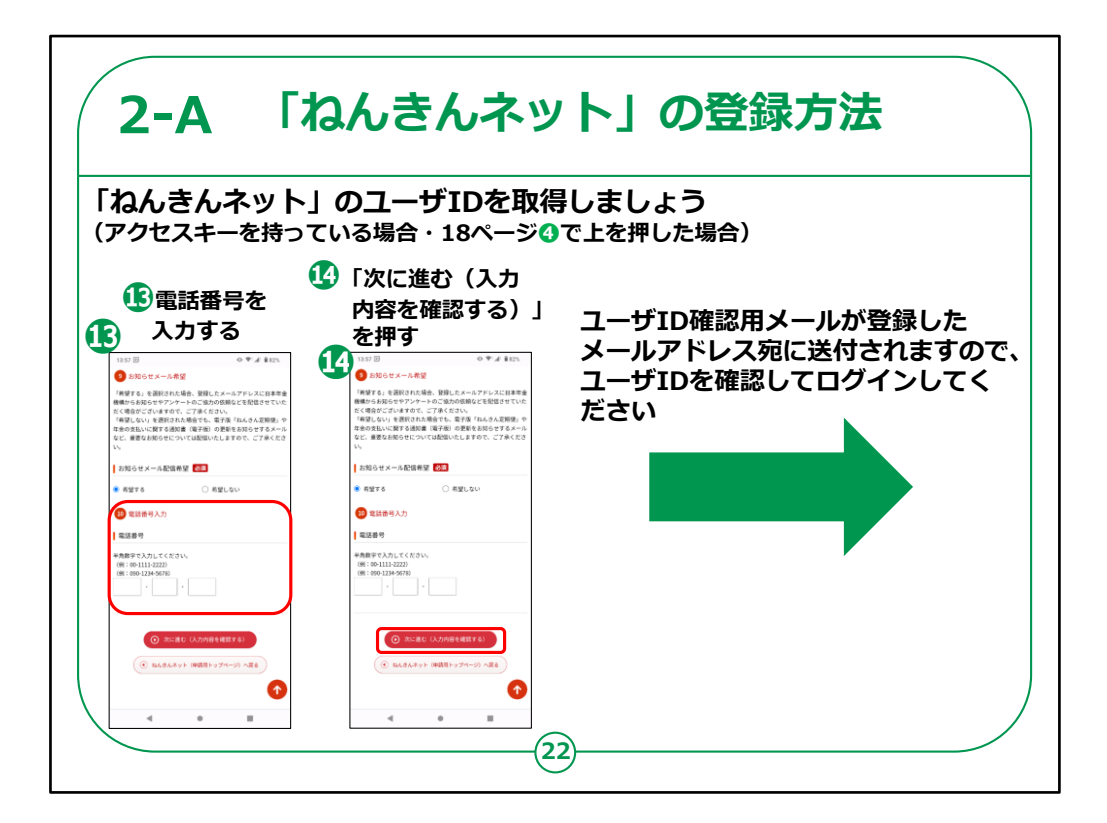

13電話番号を入力します。

⑭「次に進む(入力内容を確認する)」を押します。

ユーザID確認用メールが登録したメールアドレス宛に送 付されますので、 ユーザIDを確認の上、ログインしてください

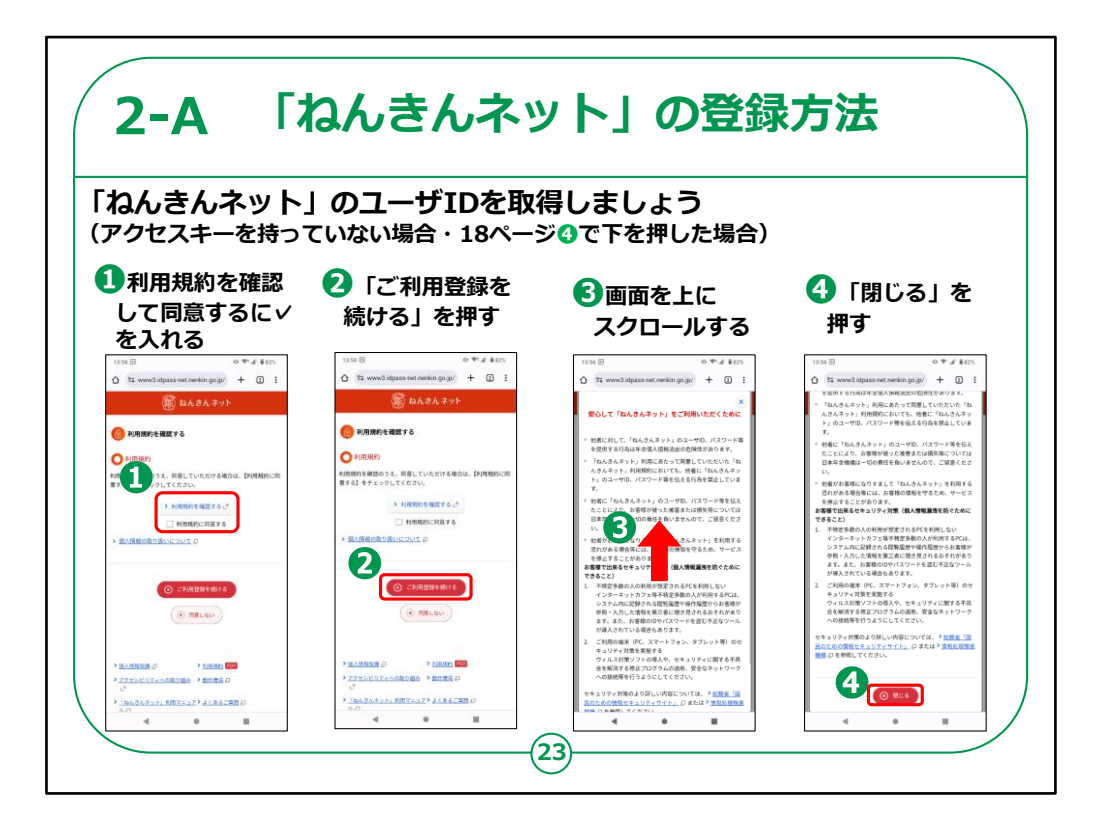

続いて、アクセスキーなしを選択した方の手順をご説明 いたします。

①利用規約を確認し、同意するにチェックを入れます。

②「ご利用登録を続ける」を押します。

③表示された画面を上にスクロールします。

④確認ができましたら「閉じる」を押します。

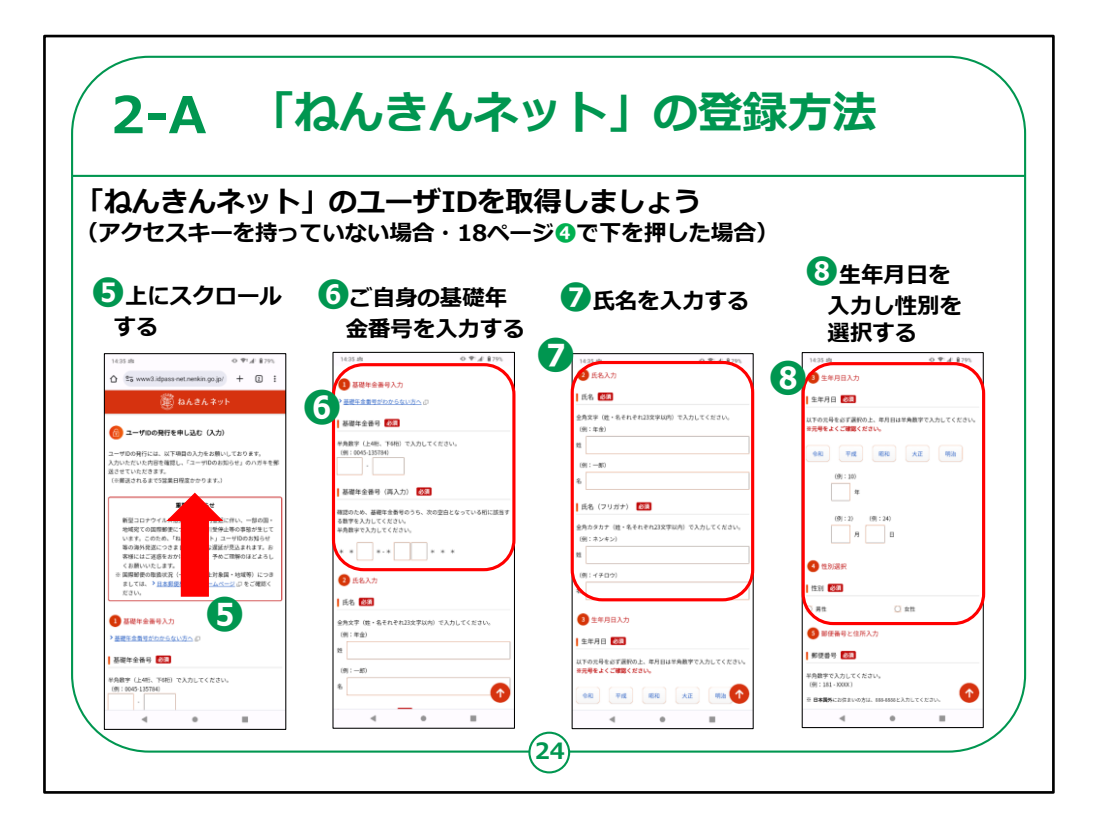

⑤表示された画面を上にスクロールします。

⑥基礎年金番号を入力します。

⑦氏名を入力します。

⑧生年月日を入力し性別を選択します。

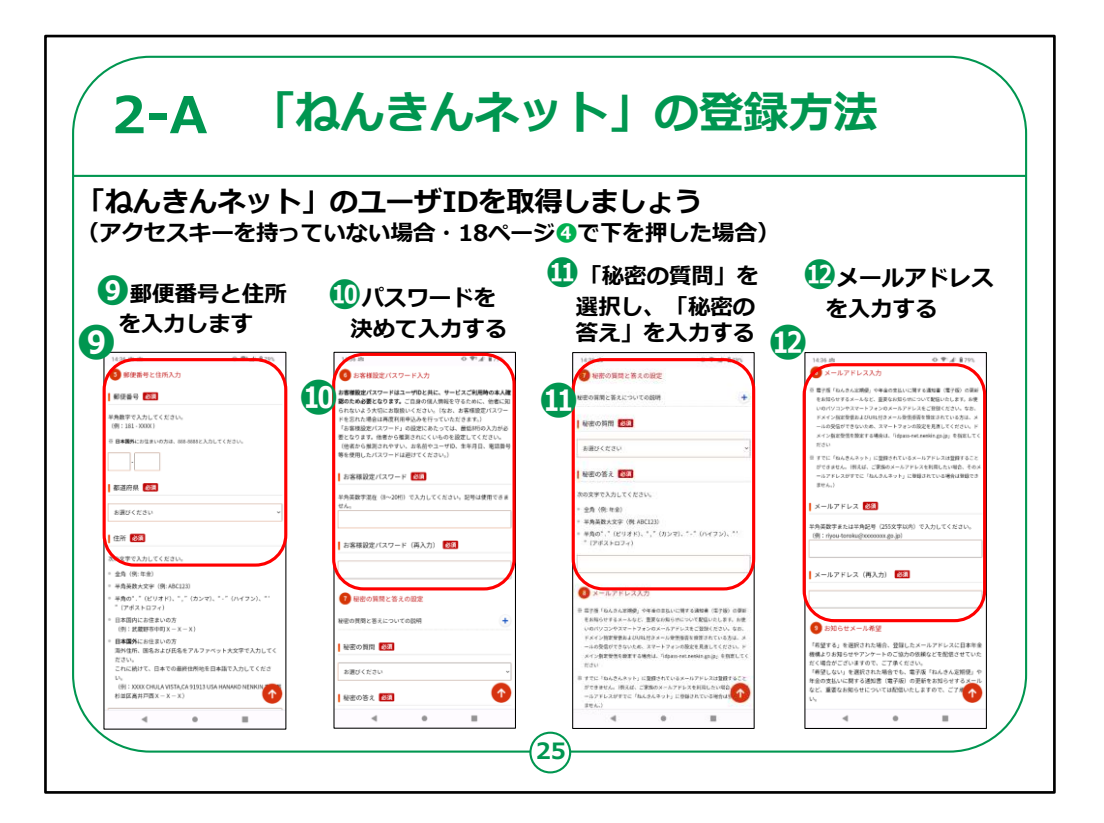

⑨郵便番号と住所を入力します。

⑩パスワードを決めて入力してください。

⑪秘密の質問を選択し、秘密の答えを入力します。

12メールアドレスを入力します。

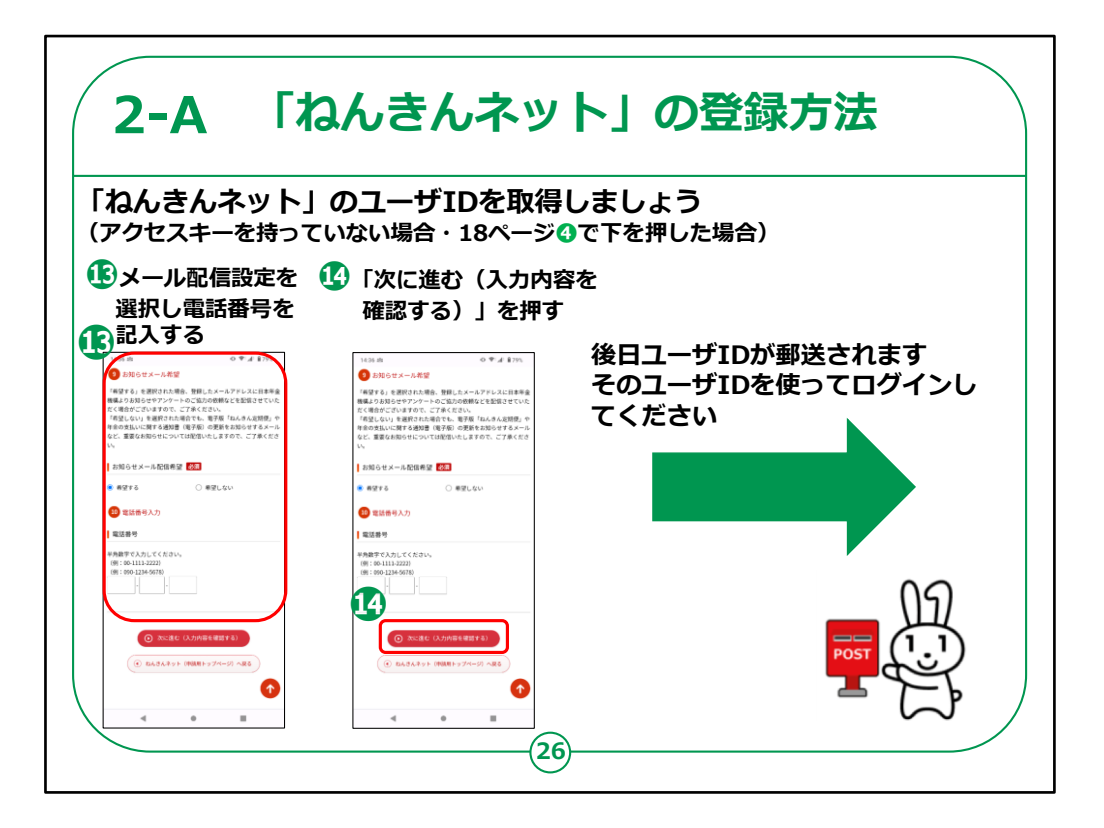

③お知らせメールの配信希望を選択し、電話番号を 入力します。

⑭「次に進む(入力内容を確認する)」を押します。

後日ユーザIDが郵送されますので、そのユーザIDでロ グインしてください。

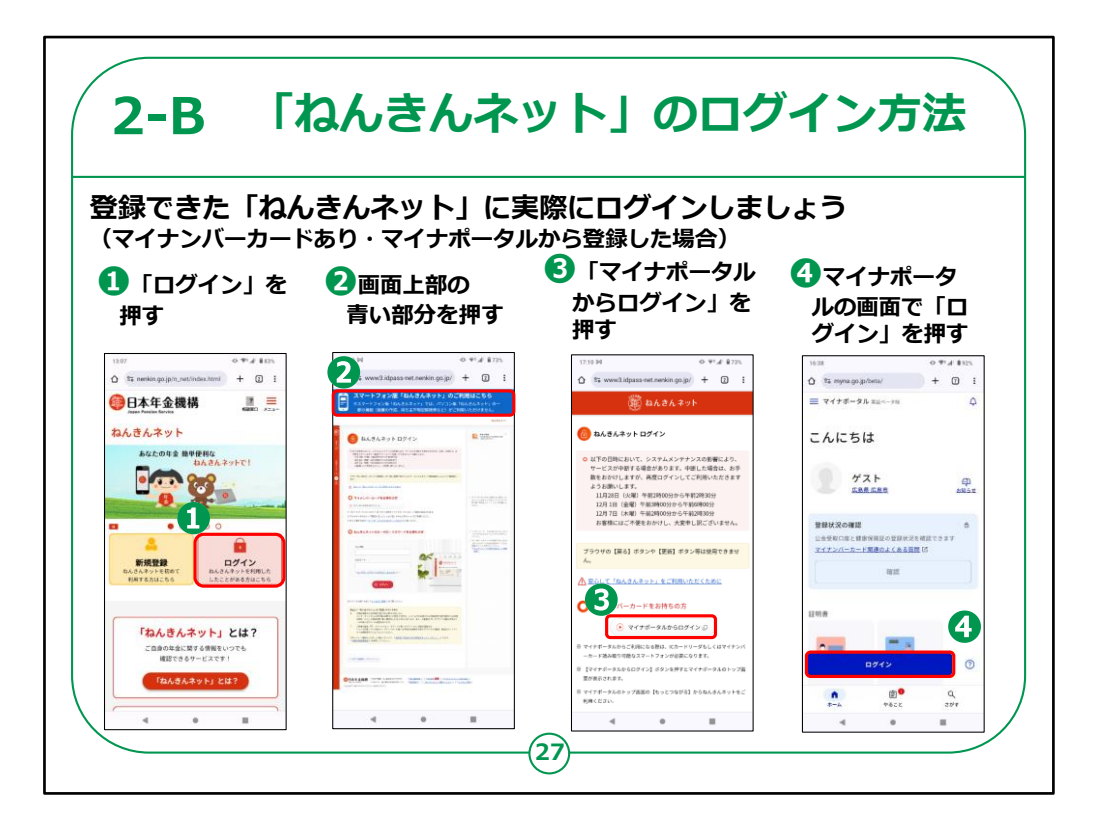

それでは、登録できた「ねんきんネット」に実際にログインする方法をご説明いたします。

①「ログイン」を押します。

②画面上部の青い部分を押します。

③「マイナポータルからログイン」を押します。

④マイナポータルの画面で「ログイン」を押します。

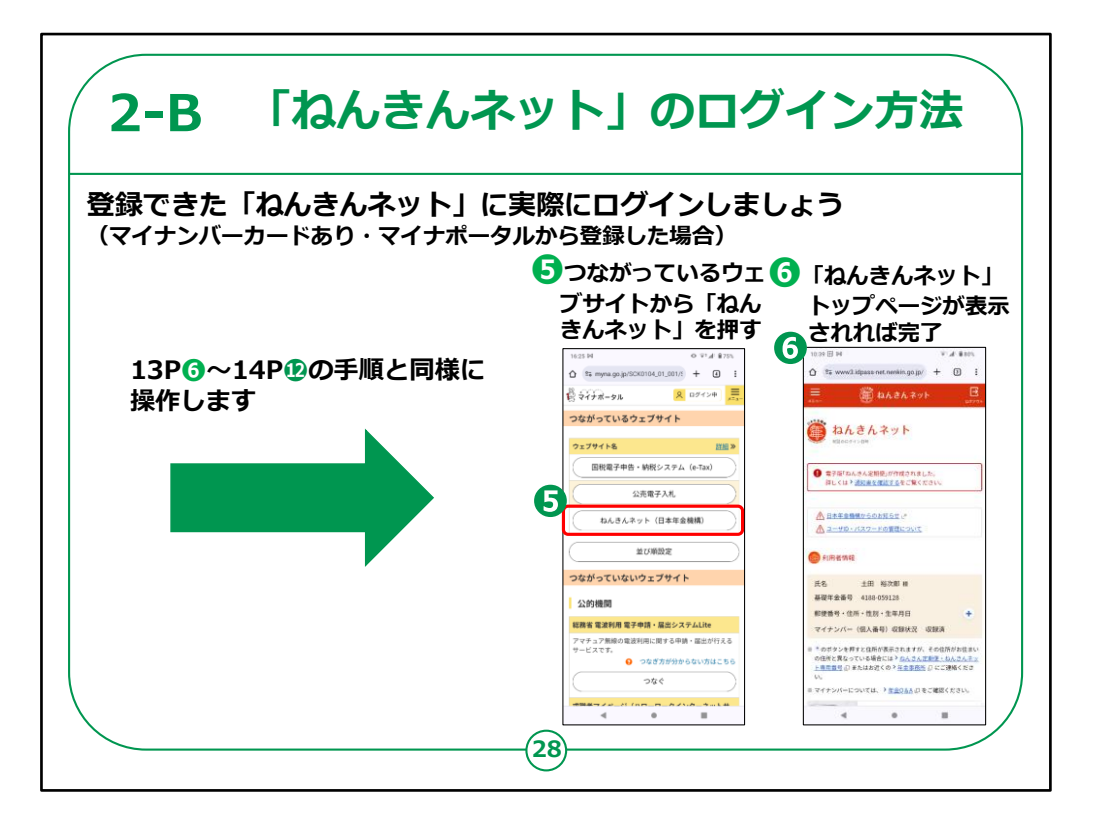

マイナポータルの画面では、 13Pの⑥~14Pの⑫の手順と同様に操作します。

⑤つながっているウェブサイトから「ねんきんネット」を押し ます。

⑥「ねんきんネット」のトップページが表示されればログインは完了です。

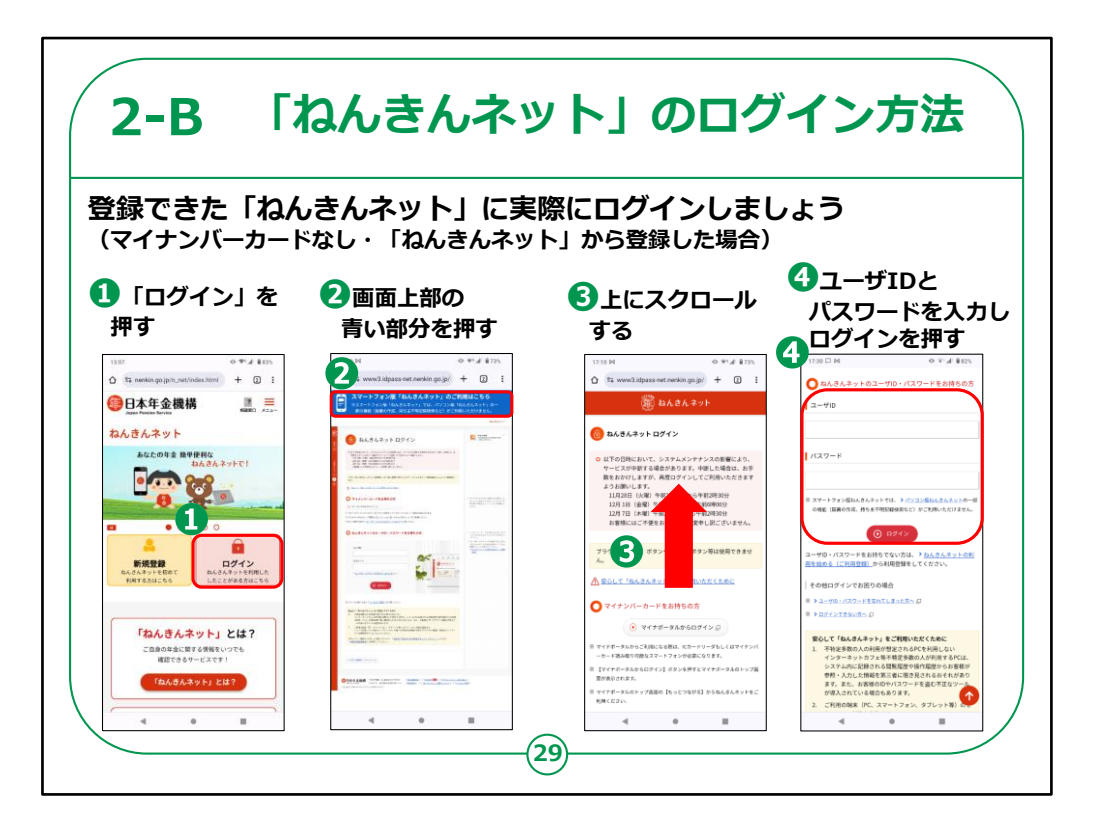

次に、マイナンバーカードをお持ちでなく、 「ねんきんネット」から直接登録した方のログイン方法を ご紹介します。

①「ログイン」を押します。

②画面上部の青い部分を押します。

③上にスクロールします。

④ユーザIDとパスワードを入力し、「ログイン」を押すと、 ログインは完了です。

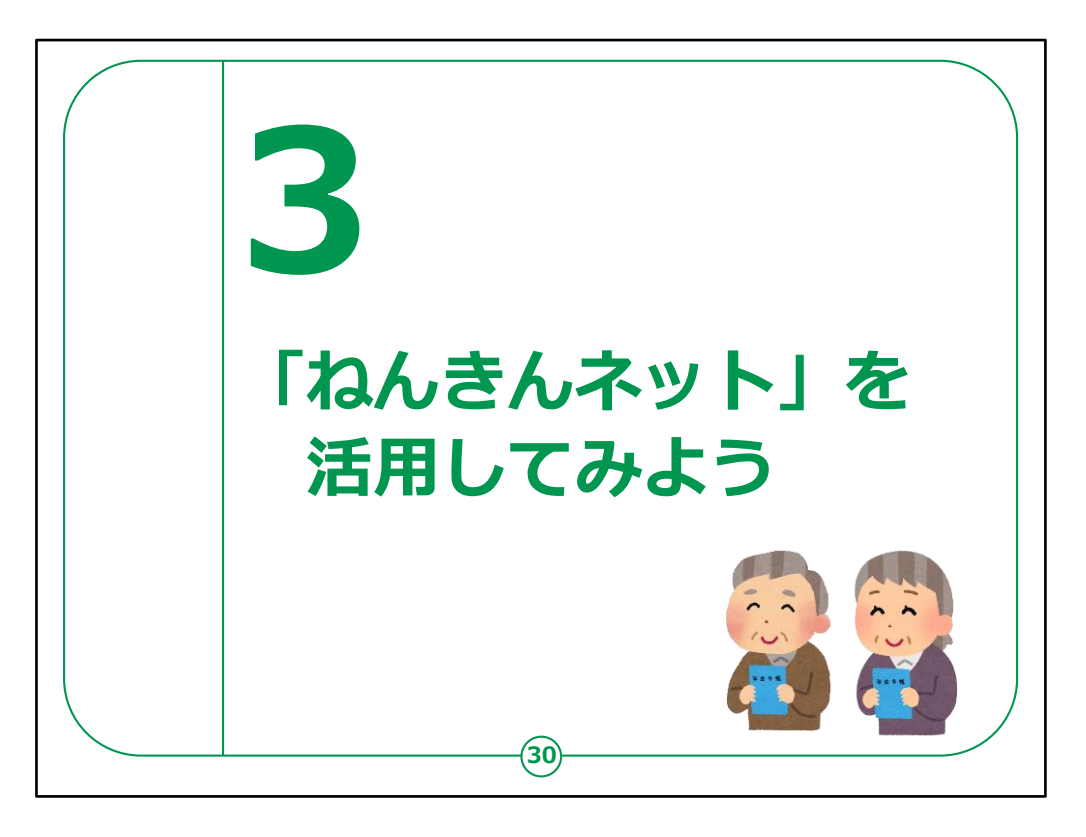

ここでは、実際にどのような場面で「ねんきんネット」が活用できるのか、ご紹介いたします。

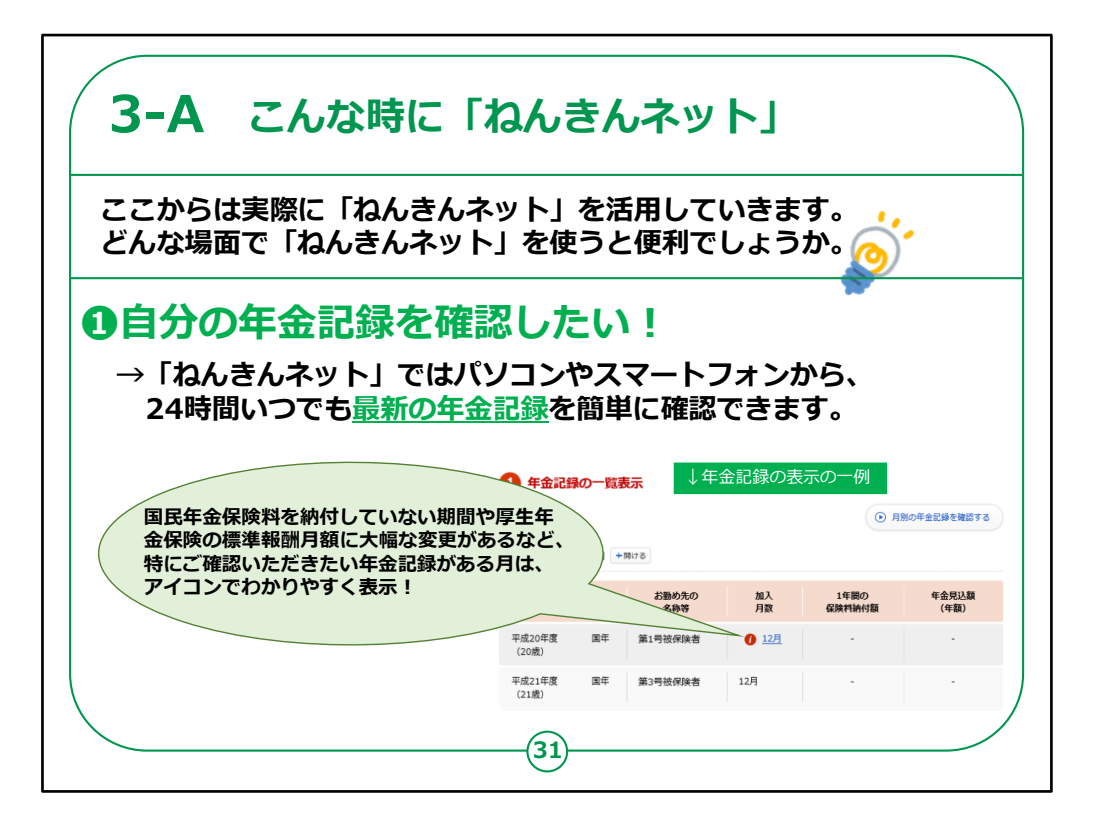

ここからは実際に「ねんきんネット」を活用していきましょう。

どのような場面で「ねんきんネット」を使うと便利なのか、 場面ごとに紹介します。

1つ目は、ご自身の年金の記録を確認したい場面で す。

「ねんきんネット」ではパソコンやスマートフォンから、

24時間いつでも最新の年金記録を簡単に確認する ことが出来ます。

さらに、国民年金保険料を納付していなかったり、 厚生年金保険の標準報酬月額に大幅な変更があったりなど、

特にご確認いただきたい年金記録がある月には、アイコンが表示され、わかりやすくお知らせしてくれます。

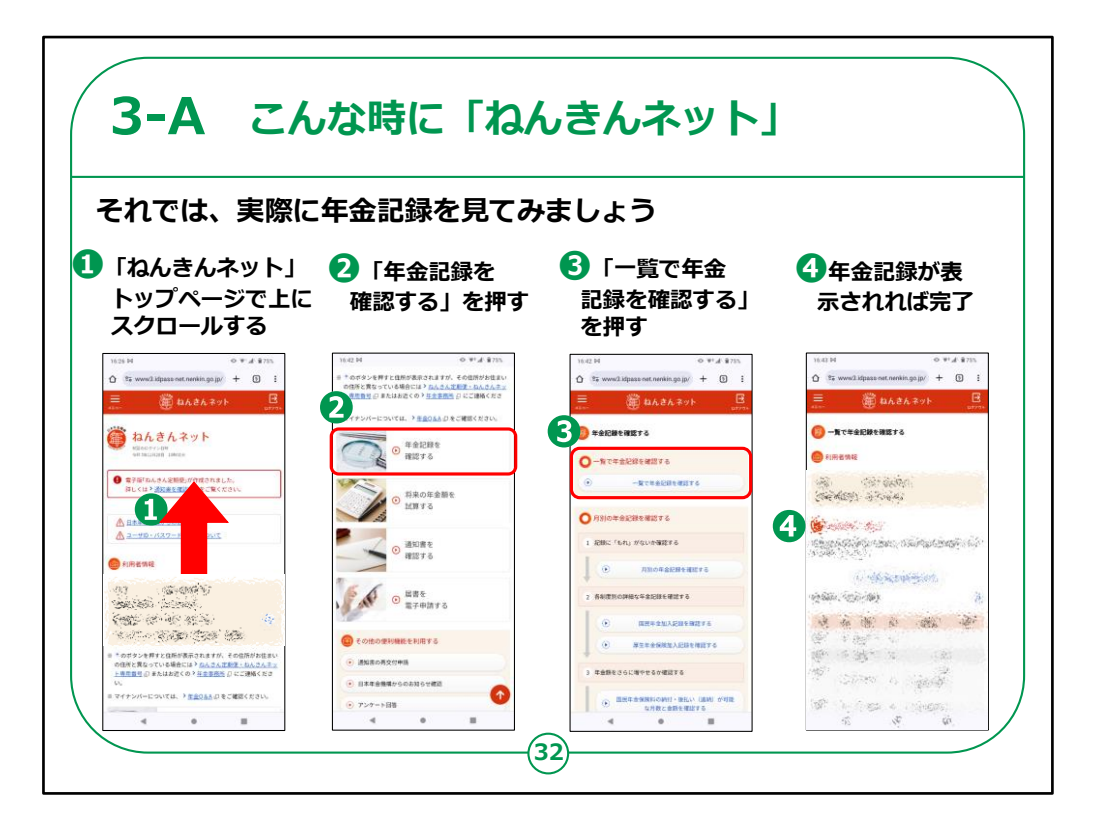

それでは、実際に年金記録を確認する方法をご紹介 いたします。

①「ねんきんネット」トップページで上にスクロールします。

②「年金記録を確認する」を押します。

③「一覧で年金記録を確認する」を押します。

④年金記録が表示されれば完了です。

【補足説明】

講師の皆さまは、各種操作を教える際には、 受講者の方の個人情報を見ないように配慮してください。

| 3-A こんな時に「ね」                                                                                                    | んきんネット」                                                                 |
|----------------------------------------------------------------------------------------------------|-------------------------------------------------------------------------|
| 2年金振込通知書などの様<br>スマホやパソコンから<br>→「ねんきんネット」では年金受縦<br>通知書」や、国民年金に加入して                                                               | 様々な通知を<br>霍認したい!<br>諸の方を対象にしている「年金振込<br>にいる方を対象にしている「ねんきん               |
| 正期使」などの <u>各種加助損害をご言<br/>ることができます</u> 。                                                                                         | 確認した各種通知書はPDFファイル<br>にして保存、印刷が可能!<br>大切な通知をいつでも確認できて、<br>紙で管理する必要もなくなる! |
| <ul> <li>厚生年金保険(第1号厚生年金会保険者)に加入している方</li> <li>電子版「ねんきん定期便」は 令和元年11月5日 に更新されました。</li> <li>電子版「ねんさん定期便」の最終確認日 令和2年1月7日</li> </ul> |                                                                         |

2つ目は、年金振込通知書などの様々な通知をスマ ホやパソコンから確認したいという場面です。

「ねんきんネット」を使えば、年金受給者の方を対象にしている「年金振込通知書」や、

国民年金に加入している方を対象にしている「ねんきん 定期便」などの

各種通知書をご自身のスマートフォンやパソコンから見ることができるようになります。

確認した各種通知書はPDFファイルにして保存、印刷 が可能ですので、

大切な通知をいつでも確認できて、紙で管理する必要 もなくなります。

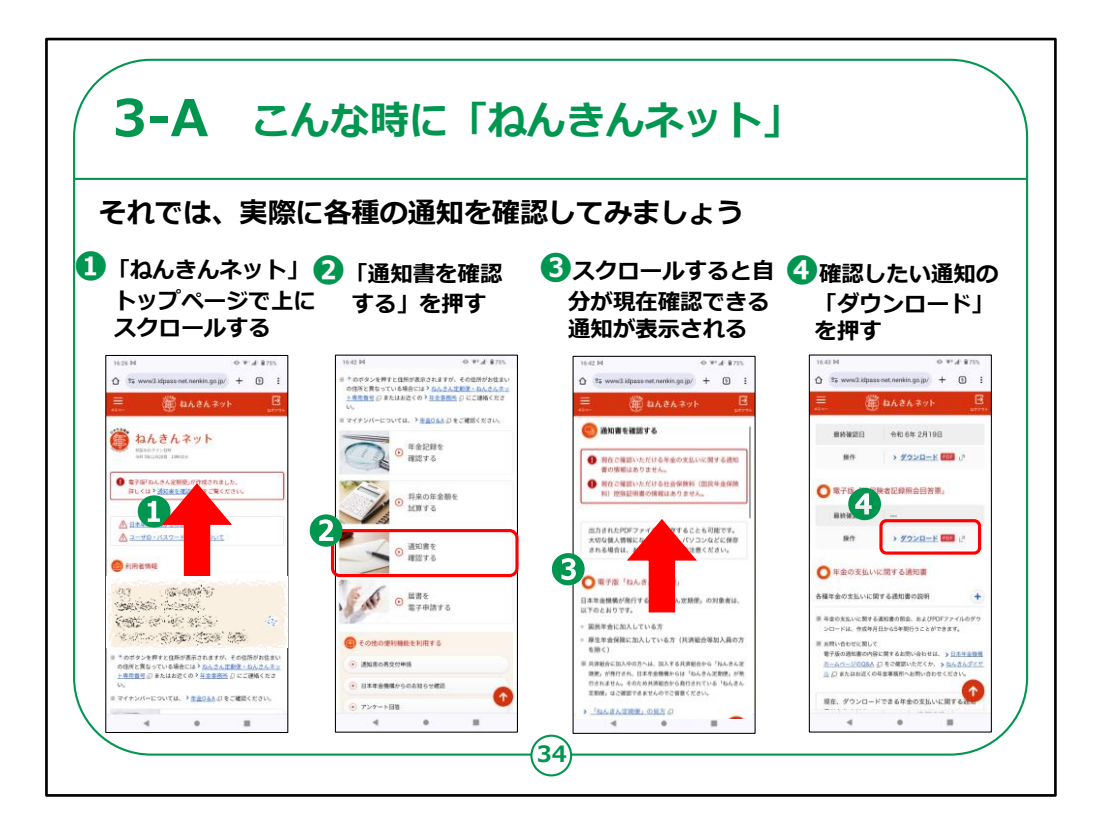

それでは、実際に各種の通知を確認する方法をご紹 介いたします。

①「ねんきんネット」トップページで上にスクロールします。

②「通知書を確認する」を押します。

③スクロールすると自分が現在確認できる通知が表示 されます。

④確認したい通知の「ダウンロード」を押すことで通知を ダウンロードし、確認できるようになります。

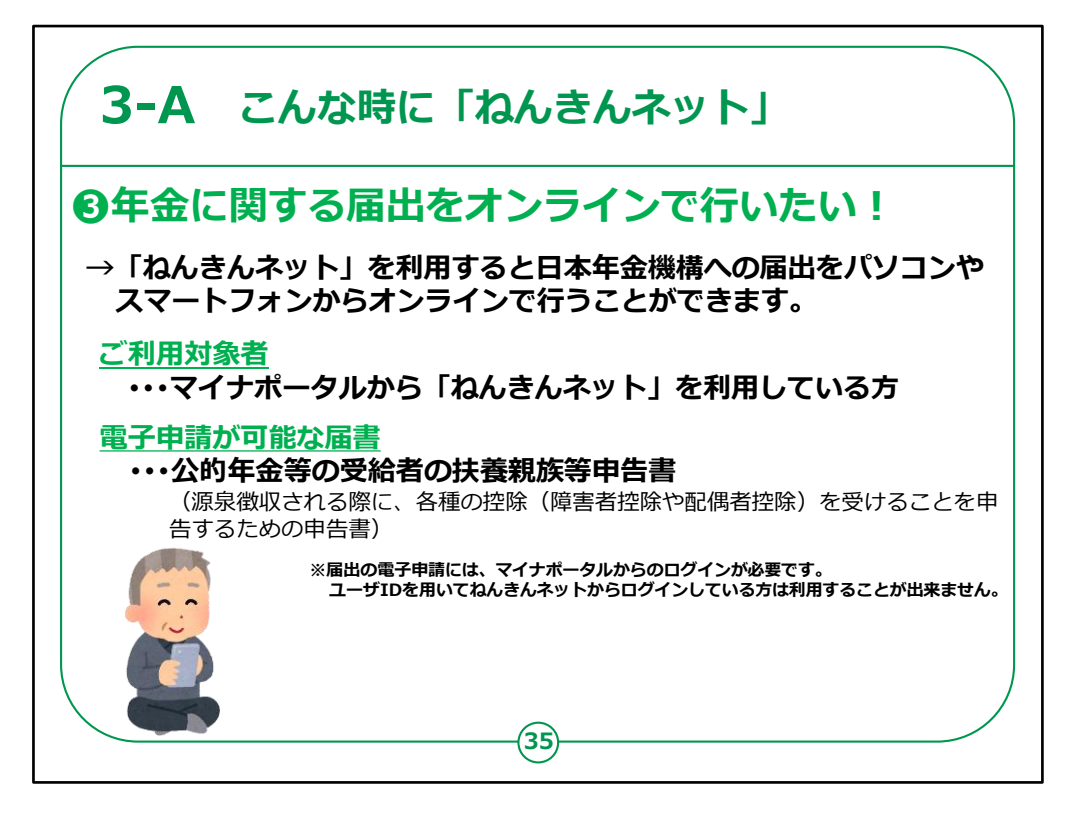

最後は、年金に関する届出をオンラインで行いたいという場面です。

「ねんきんネット」を使えば、日本年金機構への届出を パソコンやスマートフォンからオンラインで行うことができる ようになります。

なお、ご利用対象者は、マイナポータルから「ねんきん ネット」を利用している方となりますので、ご注意ください。

また、電子申請が可能な届書は、「公的年金等の受給者の扶養親族等申告書」になります。

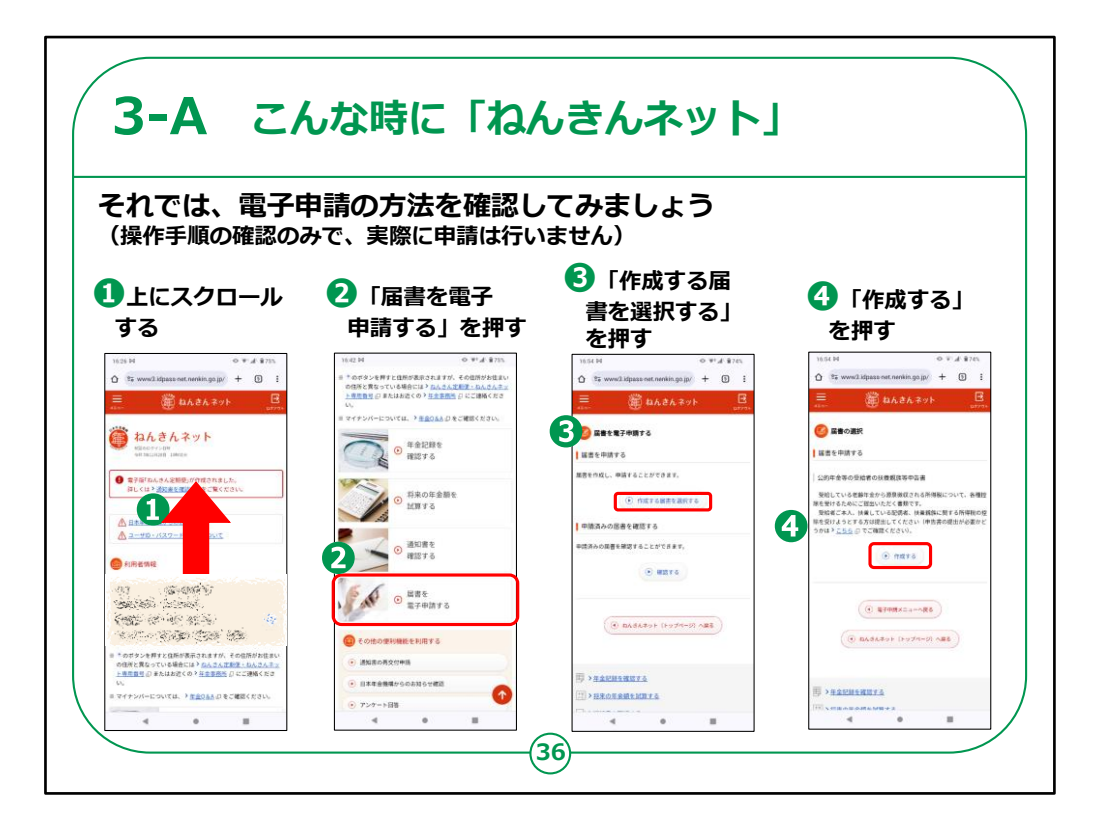

それでは、実際の電子申請の方法をご紹介いたします。

ここでは、操作手順の確認のみを行い、実際に申請は 行いません。

①上にスクロールします。

②「届書を電子申請する」を押します。

③「作成する届書を選択する」を押します。

④「作成する」を押します。

実際に申請をする場合は、ここから表示される手順に 沿って申請を進めてください。

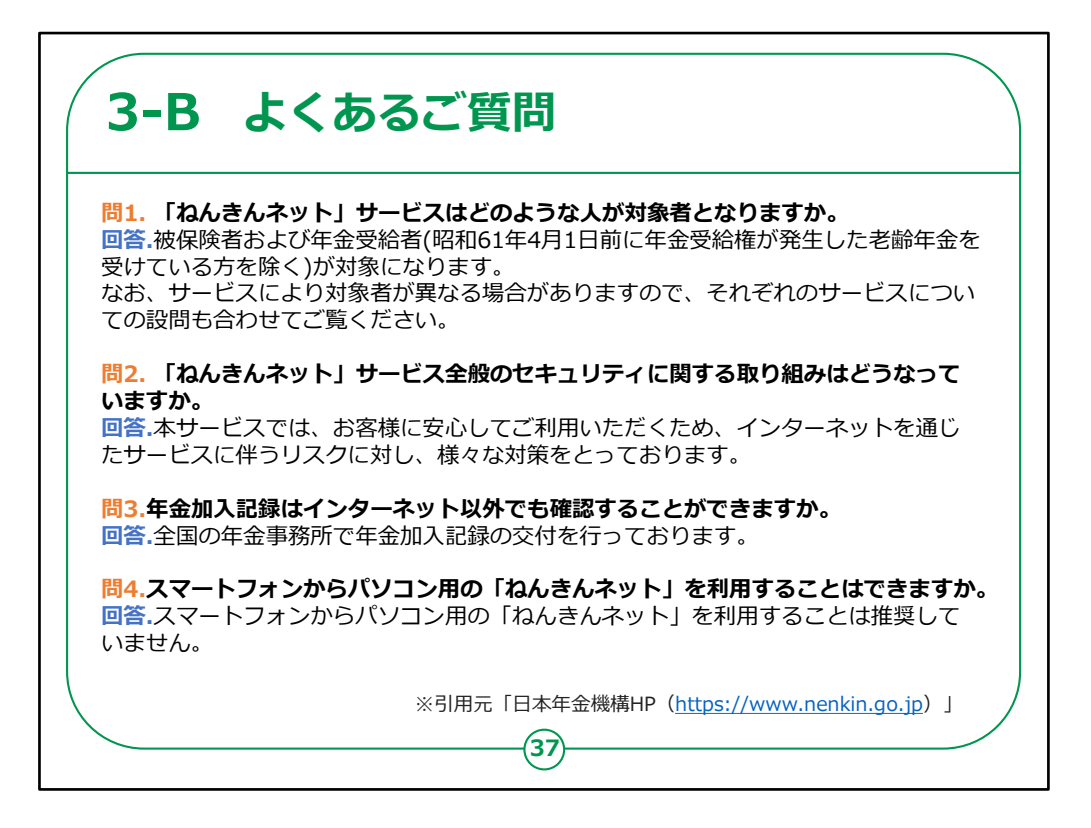

ここでは、よくある質問をご紹介いたします。

問1. 「ねんきんネット」サービスはどのような人が対象者 となりますか。

回答.被保険者および年金受給者(昭和61年4月1 日前に年金受給権が発生した老齢年金を受けている 方を除く)が対象になります。

なお、サービスにより対象者が異なる場合がありますの で、それぞれのサービスについての設問も合わせてご覧く ださい。

問2. 「ねんきんネット」サービス全般のセキュリティに関する取り組みはどうなっていますか。

回答.本サービスでは、お客様に安心してご利用いただ くため、インターネットを通じたサービスに伴うリスクに対し、 様々な対策をとっております。 問3.年金加入記録はインターネット以外でも確認することができますか。

回答.全国の年金事務所で年金加入記録の交付を行っております。

問4.スマートフォンからパソコン用の「ねんきんネット」を利用する ことはできますか。

回答.スマートフォンからパソコン用の「ねんきんネット」を利用することは推奨していません。

【補足説明】

講師の皆さまは、ここでご紹介するよくあるご質問は機構HPに 記載されている情報ということを周知してください。

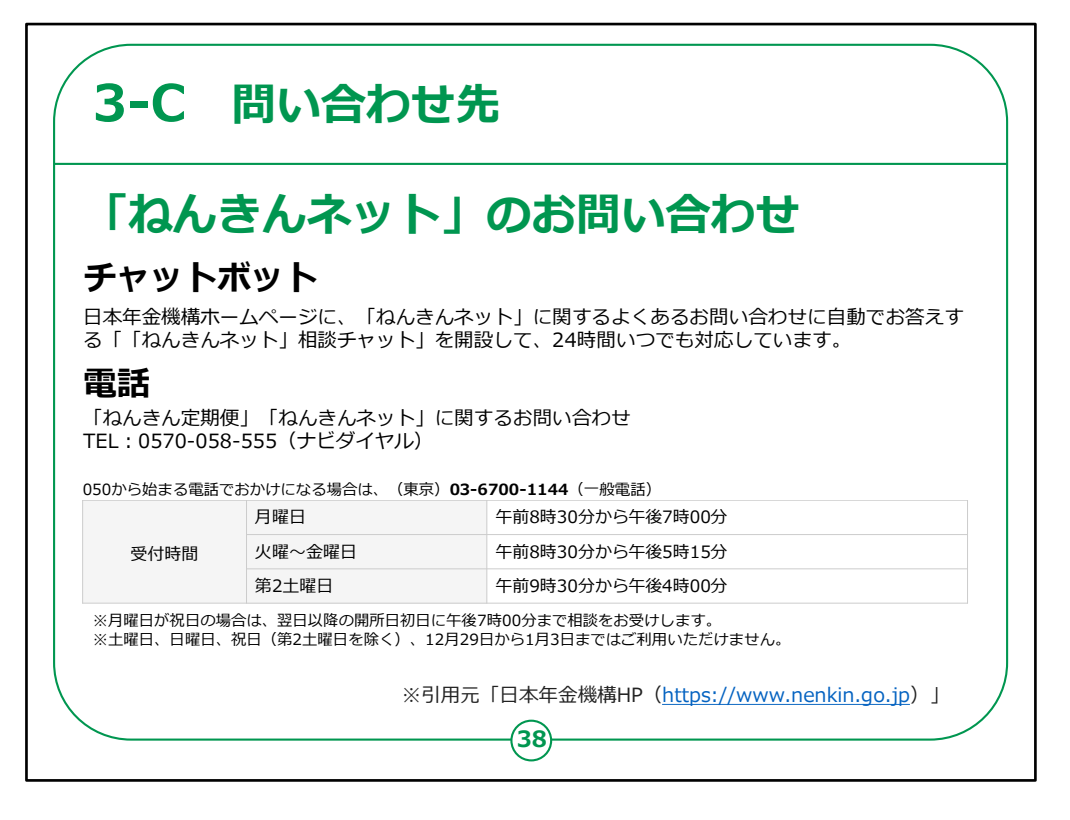

「ねんきんネット」のお問い合わせに関しましては、 ホームページ内のチャットボット、または記載の電話番 号からお問い合わせください。

「ねんきんネット」についてのご説明は以上です。